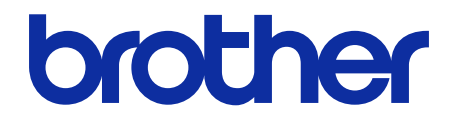

## Barcode Utility Benutzerhandbuch

© 2020 Brother Industries, Ltd. Alle Rechte vorbehalten.

#### Zu den Hinweisen

In diesem Benutzerhandbuch wird das folgende Symbol verwendet:

Das Tipps-Symbol macht auf hilfreiche Hinweise und zusätzliche Informationen aufmerksam.

### Copyright

Unangekündigte Änderungen an den Informationen in diesem Dokument bleiben vorbehalten. Die in diesem Dokument beschriebene Software wird im Rahmen von Lizenzverträgen bereitgestellt. Die Software darf nur gemäß den Bestimmungen dieser Vereinbarung verwendet oder kopiert werden. Kein Teil dieser Veröffentlichung darf ohne vorherige schriftliche Genehmigung von Brother Industries, Ltd. in irgendeiner Form oder mit irgendwelchen Mitteln reproduziert werden.

#### Warenzeichen

Brother ist das Warenzeichen von Brother Industries, Ltd.

QR-Code ist ein Warenzeichen von DENSO WAVE INCORPORATED.

Alle Warenzeichen und Produktnamen von Unternehmen, die auf Produkten, Dokumenten und anderen Materialien von Brother erscheinen, sind Warenzeichen oder eingetragene Warenzeichen der jeweiligen Unternehmen.

#### Wichtige Hinweise

- Sofern nicht anders angegeben, stammen die Bildschirme in diesem Handbuch von Windows 11. Die an Ihrem Computer gezeigten Bildschirme können je nach verwendetem Betriebssystem variieren.
- Der Inhalt dieses Dokuments und die technischen Daten dieses Produkts können ohne vorherige Ankündigung geändert werden.

#### Inhaltsverzeichnis

| 1.1 Übersicht       1         1.2 Systemanforderungen       2         1.3 Unterstützte Eingabe- und Ausgabeformate.       2         1.4 Unterstützte Farbeinstellungen für das Scannen       3         2. Ordner überwachen und Dateien verarbeiten       4         2.1 Anforderungen.       5         2.2 Zu überwachenden Ordner (Hot Folder) hinzufügen       5         2.3 Dateiverarbeitungsregel erstellen       6         2.4 Barcodes mit Dateiverarbeitungsregeln verknüpfen       7         2.5 Einstellungen zum Trennen von Dateien konfigurieren       14         2.6 Einstellungen zum Speichern von Dateien konfigurieren       16         2.8 Gängige Einstellungen konfigurieren       16         2.9 Ordnerüberwachung und Dateien konfigurieren       20         2.10 PDF-Dateien in einen Ordner im Netzwerk ausgeben       21         3.1 Benennungsregeln für [COUNTER] ändern.       23         3.2 Export- und Import-Konfiguration       24         3.2.1 Export- Konfiguration       24         3.2.2 Export- und Import-Konfiguration       24         3.2.1 Export- Konfiguration       24         3.2.2 Export- konfiguration       24         3.2.1 Export- konfiguration       24         3.2.2 Export- konfiguration       24         3.4 Bercode Utility akt                                                          | 1. Einleitung                                              | 1  |
|----------------------------------------------------------------------------------------------------|------------------------------------------------------------|----|
| 1.2 Systemanforderungen       2         1.3 Unterstützte Eingabe- und Ausgabeformate.       2         1.4 Unterstützte Farbeinstellungen für das Scannen       3         2. Ordner überwachen und Dateien verarbeiten       4         2.1 Anforderungen       5         2.2 Zu überwachenden Ordner (Hot Folder) hinzufügen       5         2.3 Dateiverarbeitungsregel erstellen       6         2.4 Barcodes mit Dateiverarbeitungsregeln verknüpfen       7         7.5 Einstellungen zum Umbenennen von Dateien konfigurieren       11         2.6 Einstellungen zum Umbenennen von Dateien konfigurieren       14         2.7 Drierüberwachung und Dateiverarbeitung starten       20         2.9 Ordnerüberwachung und Dateiverarbeitung starten       20         2.10 PDF-Dateien in einen Ordner im Netzwerk ausgeben       21         3.1 Benennungsregeln für [COUNTER] ändern       23         3.2 Export- und Import-Konfiguration       24         3.2.1 Export-Konfiguration       24         3.2.2 Import-Konfiguration       24         3.3.4 Version des Barcode Utility überprüfen       27         4. Anwendungsprotokoll-Ordner öffnen       27         4. Anwendungsprotokoll-Ordner andern       28         5. Problemlösung       29         5. A Barcode Utility kualisieren       28                                          | 1.1 Übersicht                                              | 1  |
| 1.3 Unterstützte Eingabe- und Ausgabeformate       2         1.4 Unterstützte Farbeinstellungen für das Scannen.       3         2. Ordner überwachen und Dateien verarbeiten       4         2.1 Anforderungen.       5         2.2 Zu überwachenden Ordner (Hot Folder) hinzufügen       5         2.3 Dateiverarbeitungsregele resklein       6         2.4 Barcodes mit Dateiverarbeitungsregelen verknüpfen       7         2.5 Einstellungen zum Trennen von Dateien konfigurieren       11         2.6 Einstellungen zum Speichern von Dateien konfigurieren       14         2.7 Einstellungen zum Speichern von Dateien konfigurieren       16         2.9 Ordnerüberwachung und Dateiverarbeitung starten       20         2.9 Ordnerüberwachung und Dateiverarbeitung starten       20         2.10 PDP-Dateien in einen Ordner im Netzwerk ausgeben       21         3.1 Benennungsregeln für [COUNTER] ändern       23         3.2 Export- und Import-Konfiguration       24         3.2.1 Export-Konfiguration       24         3.2.2 Import-Konfiguration       24         3.3 Version des Barcode Utility überprüfen       27         4.1 Anwendungsprotokoll Überprüfen       27         4.1 Anwendungsprotokoll Überprüfen       27         4.2 Anwendungsprotokoll Überprüfen       28         5. Problemlösu                       | 1.2 Systemanforderungen                                    | 2  |
| 1.4 Unterstützte Farbeinstellungen für das Scannen       3         2. Ordner überwachen und Dateien verarbeiten       4         2.1 Anforderungen       5         2.2 Zu überwachenden Ordner (Hot Folder) hinzufügen       5         2.3 Dateiverarbeitungsregel erstellen       6         2.4 Barcodes mit Dateiverarbeitungsregeln verknüpfen       7         2.5 Einstellungen zum Umbenennen von Dateien konfigurieren       11         2.6 Einstellungen zum Speichern von Dateien konfigurieren       16         2.8 Gängige Einstellungen konfigurieren       16         2.9 Ordnerüberwachung und Dateiverarbeitung starten       20         2.10 PDF-Dateien in einen Ordner im Netzwerk ausgeben       21         3.1 Benennungsregeln für (COUNTER] ändern.       23         3.2 Export- und Import-Konfiguration       24         3.2.1 Export-Konfiguration       24         3.2.2 Import-Konfiguration       24         3.2.3.4 Barcode Utility überprüfen       27         4.1 Anwendungsprotokoll überprüfen       27         4.2 Anwendungsprotokoll Übergen ändern       28         5.1 Algemeine Problemlösung       29         5.2 Problemlösung       29         5.3 A Barcode Utility attualisieren       28         5.1 Algemeine Problemlösung       29         5.2                                                           | 1.3 Unterstützte Eingabe- und Ausgabeformate               | 2  |
| 2. Ordner überwachen und Dateien verarbeiten       4         2.1 Anforderungen       5         2.2 Zu überwachenden Ordner (Hot Folder) hinzufügen       5         2.3 Dateiverarbeitungsregel erstellen       6         2.4 Barcodes mit Dateiverarbeitungsregeln verknüpfen       7         2.5 Einstellungen zum Trennen von Dateien konfigurieren       11         2.6 Einstellungen zum Speichern von Dateien konfigurieren       14         2.7 Einstellungen zum Speichern von Dateien konfigurieren       19         2.9 Ordnerüberwachung und Dateiverarbeitung starten       20         2.9 Ordnerüberwachung und Dateiverarbeitung starten       20         2.10 PDF-Dateien in einen Ordner im Netzwerk ausgeben       21         3.1 Benennungsregeln für [COUNTER] ändern.       23         3.1 Export- und Import-Konfiguration       24         3.2 I Export- Konfiguration       24         3.3 Version des Barcode Utility überprüfen       25         3.4 Barcode Utility atualisieren       26         4. Anwendungsprotokoll überprüfen       27         4. Anwendungsprotokoll überprüfen       27         4. Anwendungsprotokoll überprüfen       27         4. Anwendungsprotokoll-Ordner ändern       28         5. Problemlösung       29         5.1 Allgemeine Problemlösung       29                                      | 1.4 Unterstützte Farbeinstellungen für das Scannen         |    |
| 2.1 Anforderungen       5         2.2 Zu überwachenden Ordner (Hot Folder) hinzufügen       5         2.3 Dateiverarbeitungsregel erstellen       6         2.4 Barcodes mit Dateiverarbeitungsregeln verknüpfen       7         2.5 Einstellungen zum Trennen von Dateien konfigurieren       11         2.6 Einstellungen zum Umbenennen von Dateien konfigurieren       14         2.7 Einstellungen zum Speichern von Dateien konfigurieren       19         2.9 Ordnerüberwachung und Dateiverarbeitung starten       20         2.10 PDF-Dateien in einen Ordner im Netzwerk ausgeben       21         3. Zusätzliche Funktionen       23         3.1 Benennungsregeln für [COUNTER] ändern.       24         3.2.1 Export- und Import-Konfiguration       24         3.2.2 Import-Konfiguration       24         3.3 Version des Barcode Utility überprüfen       25         3.4 Barcode Utility aktualisieren       26         4. Anwendungsprotokoll überprüfen       27         4.1 Anwendungsprotokoll überprüfen       27         4.2 Anwendungsprotokoll-Ordner öffnen       27         4.3 Anwendungsprotokoll-Ordner öffnen       27         4.4 Anwendungsprotokoll-Ordner öffnen       28         5. Problemlösung       29         5.1 Allgemeine Problemlösung       29                                                             | 2. Ordner überwachen und Dateien verarbeiten               | 4  |
| 2.2 Zu überwachenden Ordner (Hot Folder) hinzufügen       5         2.3 Dateiverarbeitungsregel erstellen       6         2.4 Barcodes mit Dateiverarbeitungsregeln verknüpfen       7         2.5 Einstellungen zum Trennen von Dateien konfigurieren       11         2.6 Einstellungen zum Speichern von Dateien konfigurieren       16         2.7 Einstellungen zum Speichern von Dateien konfigurieren       16         2.8 Gängige Einstellungen konfigurieren       19         2.9 Ordnerüberwachung und Dateiverarbeitung starten       20         2.10 PDF-Dateien in einen Ordner im Netzwerk ausgeben       21         3.1 Benennungsregeln für [COUNTER] ändern.       23         3.2 Export- und Import-Konfiguration       24         3.2.1 Export-Konfiguration       24         3.3.2 Export- konfiguration       24         3.3.1 Benennungsregeln für [COUNTER] ändern.       26         4. Anwendungsprotokoll überprüfen       27         4.1 Anvendungsprotokoll überprüfen       27         4.2 Anwendungsprotokoll überprüfen       27         4.3 Anwendungsprotokoll-Ordner ändern       28         5. Problemlösung       29         5.1 Allgemeine Problemlösung       29         5.2 Dateiverarbeitungsfehler       31         Anhang B: Benutzerdefinierte Benennungsregeln       35                                     | 2.1 Anforderungen                                          | 5  |
| 2.3 Dateiverarbeitungsregel erstellen       6         2.4 Barcodes mit Dateiverarbeitungsregeln verknüpfen       7         2.5 Einstellungen zum Trennen von Dateien konfigurieren       11         2.6 Einstellungen zum Speichern von Dateien konfigurieren       14         2.7 Einstellungen zum Speichern von Dateien konfigurieren       14         2.7 Einstellungen zum Speichern von Dateien konfigurieren       14         2.8 Gängige Einstellungen konfigurieren       19         2.9 Ordnerüberwachung und Dateiverarbeitung starten       20         2.10 PDF-Dateien in einen Ordner im Netzwerk ausgeben       21         3.1 Benennungsregeln für [COUNTER] ändern       23         3.2 Export- und Import-Konfiguration       24         3.2.1 Export-Konfiguration       24         3.2.2 Import-Konfiguration       24         3.3 Version des Barcode Utility überprüfen       26         4. Anwendungsprotokoll Überprüfen       27         4.1 Anwendungsprotokoll-Ordner öffnen       27         4.2 Anwendungsprotokoll-Ordner ändern       28         5. Problemlösung       29         5.1 Allgemeine Problemlösung       29         5.2 Dateiverarbeitungsfehler       31         Anhang B: Benutzerdefinierte Benennungsregeln       35         Benennungsregeln für (BARCODE L(A,B)) und (BARCODE                        | 2.2 Zu überwachenden Ordner (Hot Folder) hinzufügen        | 5  |
| 2.4 Barcodes mit Dateiverarbeitungsregein verknupren       //         2.5 Einstellungen zum Trennen von Dateien konfigurieren       //         1.1       2.6 Einstellungen zum Umbenennen von Dateien konfigurieren       //         2.6 Einstellungen zum Speichern von Dateien konfigurieren       //         2.8 Gängige Einstellungen konfigurieren       //         2.9 Ordnerüberwachung und Dateiverarbeitung starten       //         2.0 Ordnerüberwachung und Dateiverarbeitung starten       //         3.10 EDF-Dateien in einen Ordner im Netzwerk ausgeben       //         3.1 Benennungsregeln für [COUNTER] ändern       //         3.2 Export- und Import-Konfiguration       //         3.2.1 Export-Konfiguration       //         3.2.2 Import-Konfiguration       //         3.2.3 Lexport-sonindes Barcode Utility überprüfen       //         3.4 Barcode Utility aktualisieren       //         4.1 Anwendungsprotokoll überprüfen       //         4.2 Anwendungsprotokoll überprüfen       //         4.3 Awendungsprotokoll-Ordner ändern       //         4.4 Anwendungsprotokoll-Ordner ändern       //         4.4 Anwendungsprotokoll-Ordner ändern       //         4.5 Problemlösung       //         5. Problemlösung       //         5. Dateiverarbeitungsfehler       //                                         | 2.3 Dateiverarbeitungsregel erstellen                      | 6  |
| 2.5 Einstellungen zum Umbenenen von Dateien konfigurieren       11         2.6 Einstellungen zum Speichern von Dateien konfigurieren       14         2.7 Einstellungen zum Speichern von Dateien konfigurieren       16         2.8 Gängige Einstellungen konfigurieren       19         2.9 Ordnerüberwachung und Dateiverarbeitung starten       20         2.10 PDF-Dateien in einen Ordner im Netzwerk ausgeben       21         3. Zusätzliche Funktionen       23         3.1 Benennungsregeln für [COUNTER] ändern       23         3.2 Export- und Import-Konfiguration       24         3.2.1 Export-Konfiguration       24         3.2.2 Import-Konfiguration       24         3.3 Version des Barcode Utility überprüfen       25         3.4 Barcode Utility aktualisieren       26         4. Anwendungsprotokoll überprüfen       27         4.1 Anwendungsprotokoll-Ordner öffnen       27         4.2 Anwendungsprotokoll-Ordner öffnen       28         5. Problemlösung       29         5.1 Allgemeine Problemlösung       29         5.2 Dateiverarbeitungsfehler       31         Anhang A: Anforderungen an die Barcode-Erkennung       33         Anhang B: Benutzerdefinierte Benennungsregeln       36         Anhang C: Unterstützte Barcode-Typen und Optionen       38                                                    | 2.4 Barcodes mit Dateiverarbeitungsregeln verknüpten       |    |
| 2.7 Einstellungen zum Speichern von Dateien konfigurieren       14         2.7 Einstellungen zum Speichern von Dateien konfigurieren       16         2.8 Gängige Einstellungen konfigurieren       19         2.9 Ordnerüberwachung und Dateiverarbeitung starten       20         2.10 PDF-Dateien in einen Ordner im Netzwerk ausgeben       21         3.1 Benennungsregeln für [COUNTER] ändern       23         3.1 Benennungsregeln für [COUNTER] ändern       24         3.2 Export- und Import-Konfiguration       24         3.2.1 Export-Konfiguration       24         3.2.2 Import-Konfiguration       24         3.3 Version des Barcode Utility überprüfen       25         3.4 Barcode Utility aktualisieren       26         4. Anwendungsprotokoll überprüfen       27         4.1 Anwendungsprotokoll überprüfen       27         4.2 Anwendungsprotokoll-Ordner öffnen       27         4.3 Anwendungsprotokoll-Ordner ändern       28         5. Problemlösung       29         5.1 Allgemeine Problemlösung       29         5.2 Dateiverarbeitungsfehler       31         3.3 Anhang B: Benutzerdefinierte Benennungsregeln       36         Anhang A: Anforderungen an die Barcode-Erkennung       36         Anhang D: XML-Spezifikationen für Barcodes       39                                                              | 2.5 Einstellungen zum Umbenennen von Dateien konfigurieren |    |
| 2.8 Gångige Einstellungen konfigurieren       19         2.9 Ordnerüberwachung und Dateiverarbeitung starten       20         2.10 PDF-Dateien in einen Ordner im Netzwerk ausgeben       21         3. Zusätzliche Funktionen       23         3.1 Benennungsregeln für [COUNTER] ändern       23         3.2 Export- und Import-Konfiguration       24         3.2.1 Export- Konfiguration       24         3.2.2 Import-Konfiguration       24         3.2.3 Version des Barcode Utility überprüfen       25         3.4 Barcode Utility überprüfen       26         4. Anwendungsprotokoll überprüfen       27         4.1 Anwendungsprotokoll-Ordner öffnen       27         4.2 Anwendungsprotokoll-Ordner öffnen       27         4.3 Anwendungsprotokoll-Ordner öffnen       28         5. Problemlösung       29         5.1 Allgemeine Problemlösung       29         5.1 Allgemeine Problemlösung       29         5.1 Allgemeine Problemlösung       31         Anhang B: Benutzerdefinierte Benennungsregeln       33         3.4 Anhorderungen an die Barcode-Erkennung       33         Anhang C: Unterstützte Barcode-Typen und Optionen       38         Anhang D: XML-Spezifikationen für Barcodes       39         Definition einer XML-Datei       39     <                                                                        | 2.0 Einstellungen zum Speichern von Dateien konfigurieren  |    |
| 2.9 Ordnerüberwachung und Dateiverarbeitung starten       20         2.10 PDF-Dateien in einen Ordner im Netzwerk ausgeben       21         3. Zusätzliche Funktionen       23         3.1 Benennungsregeln für [COUNTER] ändern       23         3.2 Export- und Import-Konfiguration       24         3.2.1 Export-Konfiguration       24         3.2.2 Import-Konfiguration       24         3.3.4 Bercode Utility überprüfen       25         3.4 Barcode Utility überprüfen       25         3.4 Barcode Utility überprüfen       26         4. Anwendungsprotokoll überprüfen       27         4.1 Anwendungsprotokoll überprüfen       27         4.2 Anwendungsprotokoll-Ordner öffnen       27         4.3 Anwendungsprotokoll-Ordner öffnen       28         5. Problemlösung       29         5.1 Allgemeine Problemlösung       29         5.2 Dateiverarbeitungsfehler       31         Anhang A: Anforderungen an die Barcode-Erkennung       33         Anhang B: Benutzerdefinierte Benennungsregeln       35         Benennungsregeln für [BARCODE L(A,B)] und [BARCODE R(A,B)]       36         Anhang C: Unterstützte Barcode-Typen und Optionen       38         Anhang D: XML-Spezifikationen für Barcodes       39         Definition einer XML-Datei       39                                                                   | 2.8 Gändige Einstellungen konfigurieren                    |    |
| 2.10 PDF-Dateien in einen Ordner im Netzwerk ausgeben       21         3. Zusätzliche Funktionen       23         3.1 Benennungsregeln für [COUNTER] ändern       23         3.2 Export- und Import-Konfiguration       24         3.2.1 Export-Konfiguration       24         3.2.2 Import-Konfiguration       24         3.3.2 Sexport- und Import-Konfiguration       24         3.2.1 Export-Konfiguration       24         3.2.2 Import-Konfiguration       24         3.3 Version des Barcode Utility überprüfen       25         3.4 Barcode Utility aktualisieren       26         4. Anwendungsprotokoll überprüfen       27         4.1 Anwendungsprotokoll-Ordner öffnen       27         4.2 Anwendungsprotokoll-Ordner öffnen       27         4.3 Anwendungsprotokoll-Ordner ändern       28         4.4 Anwendungsprotokoll-Ordner ändern       28         5. Problemlösung       29         5.1 Allgemeine Problemlösung       29         5.2 Dateiverarbeitungsfehler       31         Anhang A: Anforderungen an die Barcode-Erkennung       33         Anhang B: Benutzerdefinierte Benennungsregeln       35         Benennungsregeln für [BARCODE L(A,B)] und [BARCODE R(A,B)]       36         Anhang D: XML-Spezifikationen für Barcodes       39 </td <td>2.9 Ordnerüberwachung und Dateiverarbeitung starten</td> <td>20</td> | 2.9 Ordnerüberwachung und Dateiverarbeitung starten        | 20 |
| 3. Zusätzliche Funktionen       23         3.1 Benennungsregeln für [COUNTER] ändern       23         3.2 Export- und Import-Konfiguration       24         3.2.1 Export-Konfiguration       24         3.2.2 Import-Konfiguration       24         3.3 Version des Barcode Utility überprüfen       25         3.4 Barcode Utility aktualisieren       26         4. Anwendungsprotokoll überprüfen       27         4.1 Anwendungsprotokoll überprüfen       27         4.2 Anwendungsprotokoll-Ordner öffnen       27         4.3 Anwendungsprotokoll-Ordner ändern       28         4.4 Anwendungsprotokoll-Ordner ändern       28         5. Problemlösung       29         5.1 Allgemeine Problemlösung       29         5.2 Dateiverarbeitungsfehler       31         Anhang A: Anforderungen an die Barcode-Erkennung       33         Anhang B: Benutzerdefinierte Benennungsregeln       35         Benennungsregeln für [BARCODE L(A,B)] und [BARCODE R(A,B)]       36         Anhang C: Unterstützte Barcode-Typen und Optionen       38         Anhang D: XML-Spezifikationen für Barcodes       39         Definition einer XML-Datei       39         Beispiel einer XML-Beschreibung       40                                                                                                    | 2.10 PDF-Dateien in einen Ordner im Netzwerk ausgeben      |    |
| 3.1 Benennungsregeln für [COUNTER] ändern.       23         3.2 Export- und Import-Konfiguration       24         3.2.1 Export-Konfiguration       24         3.2.2 Import-Konfiguration       24         3.3 Version des Barcode Utility überprüfen       25         3.4 Barcode Utility überprüfen       26         4. Anwendungsprotokoll überprüfen       27         4.1 Anwendungsprotokoll überprüfen       27         4.2 Anwendungsprotokoll-Ordner öffnen       27         4.3 Anwendungsprotokoll-Ordner öffnen       27         4.4 Anwendungsprotokoll-Ordner ändern       28         4.4 Anwendungsprotokoll-Ordner ändern       28         5. Problemlösung       29         5.1 Allgemeine Problemlösung       29         5.2 Dateiverarbeitungsfehler       31         Anhang A: Anforderungen an die Barcode-Erkennung       33         Anhang B: Benutzerdefinierte Benennungsregeln       35         Benennungsregeln für [BARCODE L(A,B)] und [BARCODE R(A,B)]       36         Anhang D: XML-Spezifikationen für Barcodes       39         Definition einer XML-Datei       39         Definition einer XML-Datei       39                                                                                                    | 3. Zusätzliche Funktionen                                  |    |
| 3.2 Export- und Import-Konfiguration       24         3.2.1 Export-Konfiguration       24         3.2.2 Import-Konfiguration       24         3.3 Version des Barcode Utility überprüfen       26         3.4 Barcode Utility aktualisieren       26         4. Anwendungsprotokoll überprüfen       27         4.1 Anwendungsprotokoll überprüfen       27         4.2 Anwendungsprotokoll-Ordner öffnen       27         4.3 Anwendungsprotokoll-Ordner ändern       28         4.4 Anwendungsprotokoll-Einstellungen ändern       28         5. Problemlösung       29         5.1 Allgemeine Problemlösung       29         5.2 Dateiverarbeitungsfehler       31         Anhang A: Anforderungen an die Barcode-Erkennung       33         Anhang B: Benutzerdefinierte Benennungsregeln       35         Benennungsregeln für [BARCODE L(A,B)] und [BARCODE R(A,B)]       36         Anhang D: XML-Spezifikationen für Barcodes       39         Definition einer XML-Datei       39         Definition einer XML-Datei       39         Definition einer XML-Datei       39                                                                                                    | 3 1 Benennungsregeln für [COUNTER] ändern                  | 23 |
| 3.2.1 Export-Konfiguration       24         3.2.2 Import-Konfiguration       24         3.3.4 Version des Barcode Utility überprüfen       25         3.4 Barcode Utility attualisieren       26         4. Anwendungsprotokoll überprüfen       27         4.1 Anwendungsprotokoll überprüfen       27         4.1 Anwendungsprotokoll-Ordner öffnen       27         4.2 Anwendungsprotokoll-Ordner öffnen       27         4.3 Anwendungsprotokoll-Ordner ändern       28         4.4 Anwendungsprotokoll-Ordner ändern       28         5. Problemlösung       29         5.1 Allgemeine Problemlösung       29         5.2 Dateiverarbeitungsfehler       31         Anhang A: Anforderungen an die Barcode-Erkennung       33         Anhang B: Benutzerdefinierte Benennungsregeln       35         Benennungsregeln für [BARCODE L(A,B)] und [BARCODE R(A,B)]       36         Anhang D: XML-Spezifikationen für Barcodes       39         Definition einer XML-Datei       39         Definition einer XML-Datei       39         Definition einer XML-Datei       39                                                                                                    | 3.2 Export- und Import-Konfiguration                       |    |
| 3.2.2 Import-Konfiguration       24         3.3 Version des Barcode Utility überprüfen       25         3.4 Barcode Utility aktualisieren       26         4. Anwendungsprotokoll überprüfen       27         4.1 Anwendungsprotokoll überprüfen       27         4.2 Anwendungsprotokoll-Ordner öffnen       27         4.3 Anwendungsprotokoll-Ordner ändern       28         4.4 Anwendungsprotokoll-Cordner ändern       28         4.4 Anwendungsprotokoll-Einstellungen ändern       28         5. Problemlösung       29         5.1 Allgemeine Problemlösung       29         5.2 Dateiverarbeitungsfehler       31         Anhang A: Anforderungen an die Barcode-Erkennung       33         Anhang B: Benutzerdefinierte Benennungsregeln       35         Benennungsregeln für [BARCODE L(A,B)] und [BARCODE R(A,B)]       36         Anhang C: Unterstützte Barcode-Typen und Optionen       38         Anhang D: XML-Spezifikationen für Barcodes       39         Definition einer XML-Datei       39         Definition einer XML-Datei       39                                                                                                    | 3.2.1 Export-Konfiguration                                 |    |
| 3.3 Version des Barcode Utility überprüfen.       25         3.4 Barcode Utility aktualisieren.       26         4. Anwendungsprotokoll überprüfen       27         4.1 Anwendungsprotokoll überprüfen       27         4.2 Anwendungsprotokoll-Ordner öffnen       27         4.3 Anwendungsprotokoll-Ordner ändern       28         4.4 Anwendungsprotokoll-Ordner ändern       28         4.4 Anwendungsprotokoll-Einstellungen ändern       28         5. Problemlösung       29         5.1 Allgemeine Problemlösung       29         5.2 Dateiverarbeitungsfehler       31         Anhang A: Anforderungen an die Barcode-Erkennung       33         Anhang B: Benutzerdefinierte Benennungsregeln       35         Benennungsregeln für [BARCODE L(A,B)] und [BARCODE R(A,B)]       36         Anhang C: Unterstützte Barcode-Typen und Optionen       38         Anhang D: XML-Spezifikationen für Barcodes       39         Definition einer XML-Datei       39         Beispiel einer XML-Beschreibung       40                                                                                                    | 3.2.2 Import-Konfiguration                                 |    |
| 3.4 Barcode Utility aktualisieren       26         4. Anwendungsprotokoll überprüfen       27         4.1 Anwendungsprotokoll überprüfen       27         4.2 Anwendungsprotokoll-Ordner öffnen       27         4.3 Anwendungsprotokoll-Ordner ändern       28         4.4 Anwendungsprotokoll-Einstellungen ändern       28         5. Problemlösung       29         5.1 Allgemeine Problemlösung       29         5.2 Dateiverarbeitungsfehler       31         Anhang A: Anforderungen an die Barcode-Erkennung       33         Anhang B: Benutzerdefinierte Benennungsregeln       35         Benennungsregeln für [BARCODE L(A,B)] und [BARCODE R(A,B)]       36         Anhang D: XML-Spezifikationen für Barcodes       39         Definition einer XML-Datei       39         Beispiel einer XML-Beschreibung       40                                                                                                    | 3.3 Version des Barcode Utility überprüfen                 | 25 |
| 4. Anwendungsprotokoll überprüfen       27         4.1 Anwendungsprotokoll überprüfen       27         4.2 Anwendungsprotokoll-Ordner öffnen       27         4.3 Anwendungsprotokoll-Ordner ändern       28         4.4 Anwendungsprotokoll-Einstellungen ändern       28         5. Problemlösung       29         5.1 Allgemeine Problemlösung       29         5.2 Dateiverarbeitungsfehler       31         Anhang A: Anforderungen an die Barcode-Erkennung       33         Anhang B: Benutzerdefinierte Benennungsregeln       35         Benennungsregeln für [BARCODE L(A,B)] und [BARCODE R(A,B)]       36         Anhang C: Unterstützte Barcode-Typen und Optionen       38         Anhang D: XML-Spezifikationen für Barcodes       39         Definition einer XML-Datei       39         Beispiel einer XML-Beschreibung       40                                                                                                    | 3.4 Barcode Utility aktualisieren                          |    |
| 4.1 Anwendungsprotokoll überprüfen       27         4.2 Anwendungsprotokoll-Ordner öffnen       27         4.3 Anwendungsprotokoll-Ordner ändern       28         4.4 Anwendungsprotokoll-Einstellungen ändern       28         5. Problemlösung       29         5.1 Allgemeine Problemlösung       29         5.2 Dateiverarbeitungsfehler       31         Anhang A: Anforderungen an die Barcode-Erkennung       33         Anhang B: Benutzerdefinierte Benennungsregeln       35         Benennungsregeln für [BARCODE L(A,B)] und [BARCODE R(A,B)]       36         Anhang C: Unterstützte Barcode-Typen und Optionen       38         Anhang D: XML-Spezifikationen für Barcodes       39         Definition einer XML-Datei       39         Beispiel einer XML-Beschreibung       40                                                                                                    | 4. Anwendungsprotokoll überprüfen                          |    |
| 4.2 Anwendungsprotokoll-Ordner öffnen       27         4.3 Anwendungsprotokoll-Ordner ändern       28         4.4 Anwendungsprotokoll-Einstellungen ändern       28         5. Problemlösung       29         5.1 Allgemeine Problemlösung       29         5.2 Dateiverarbeitungsfehler       31         Anhang A: Anforderungen an die Barcode-Erkennung       33         Anhang B: Benutzerdefinierte Benennungsregeln       35         Benennungsregeln für [BARCODE L(A,B)] und [BARCODE R(A,B)]       36         Anhang C: Unterstützte Barcode-Typen und Optionen       38         Anhang D: XML-Spezifikationen für Barcodes       39         Definition einer XML-Datei       39         Beispiel einer XML-Beschreibung       40                                                                                                    | 4.1 Anwendungsprotokoll überprüfen                         |    |
| 4.3 Anwendungsprotokoll-Ordner ändern       28         4.4 Anwendungsprotokoll-Einstellungen ändern       28         5. Problemlösung       29         5.1 Allgemeine Problemlösung       29         5.2 Dateiverarbeitungsfehler       31         Anhang A: Anforderungen an die Barcode-Erkennung       33         Anhang B: Benutzerdefinierte Benennungsregeln       35         Benennungsregeln für [BARCODE L(A,B)] und [BARCODE R(A,B)]       36         Anhang C: Unterstützte Barcode-Typen und Optionen       38         Anhang D: XML-Spezifikationen für Barcodes       39         Definition einer XML-Datei       39         Beispiel einer XML-Beschreibung       40                                                                                                    | 4.2 Anwendungsprotokoll-Ordner öffnen                      |    |
| 4.4 Anwendungsprotokoll-Einstellungen ändern.       28         5. Problemlösung       29         5.1 Allgemeine Problemlösung       29         5.2 Dateiverarbeitungsfehler       31         Anhang A: Anforderungen an die Barcode-Erkennung       33         Anhang B: Benutzerdefinierte Benennungsregeln       35         Benennungsregeln für [BARCODE L(A,B)] und [BARCODE R(A,B)]       36         Anhang C: Unterstützte Barcode-Typen und Optionen       38         Anhang D: XML-Spezifikationen für Barcodes       39         Definition einer XML-Datei       39         Beispiel einer XML-Beschreibung       40                                                                                                    | 4.3 Anwendungsprotokoll-Ordner ändern                      |    |
| 5. Problemlösung       29         5.1 Allgemeine Problemlösung       29         5.2 Dateiverarbeitungsfehler       31         Anhang A: Anforderungen an die Barcode-Erkennung       33         Anhang B: Benutzerdefinierte Benennungsregeln       35         Benennungsregeln für [BARCODE L(A,B)] und [BARCODE R(A,B)]       36         Anhang C: Unterstützte Barcode-Typen und Optionen       38         Anhang D: XML-Spezifikationen für Barcodes       39         Definition einer XML-Datei       39         Beispiel einer XML-Beschreibung       40                                                                                                    | 4.4 Anwendungsprotokoll-Einstellungen ändern               |    |
| 5.1 Allgemeine Problemlösung       29         5.2 Dateiverarbeitungsfehler       31         Anhang A: Anforderungen an die Barcode-Erkennung       33         Anhang B: Benutzerdefinierte Benennungsregeln       35         Benennungsregeln für [BARCODE L(A,B)] und [BARCODE R(A,B)]       36         Anhang C: Unterstützte Barcode-Typen und Optionen       38         Anhang D: XML-Spezifikationen für Barcodes       39         Definition einer XML-Datei       39         Beispiel einer XML-Beschreibung       40                                                                                                    | 5. Problemlösung                                           |    |
| 5.2 Dateiverarbeitungsfehler                                                                                                    | 5.1 Allgemeine Problemlösung                               |    |
| Anhang A: Anforderungen an die Barcode-Erkennung       33         Anhang B: Benutzerdefinierte Benennungsregeln       35         Benennungsregeln für [BARCODE L(A,B)] und [BARCODE R(A,B)]       36         Anhang C: Unterstützte Barcode-Typen und Optionen       38         Anhang D: XML-Spezifikationen für Barcodes       39         Definition einer XML-Datei       39         Beispiel einer XML-Beschreibung       40                                                                                                    | 5.2 Dateiverarbeitungsfehler                               |    |
| Anhang B: Benutzerdefinierte Benennungsregeln       35         Benennungsregeln für [BARCODE L(A,B)] und [BARCODE R(A,B)]       36         Anhang C: Unterstützte Barcode-Typen und Optionen       38         Anhang D: XML-Spezifikationen für Barcodes       39         Definition einer XML-Datei       39         Beispiel einer XML-Beschreibung       40                                                                                                    | Anhang A: Anforderungen an die Barcode-Erkennung           |    |
| Benennungsregeln für [BARCODE L(A,B)] und [BARCODE R(A,B)]                                                                                                    | Anhang B: Benutzerdefinierte Benennungsregeln              |    |
| Anhang C: Unterstützte Barcode-Typen und Optionen                                                                                                    | Benennungsregeln für [BARCODE L(A,B)] und [BARCODE R(A,B)] |    |
| Anhang D: XML-Spezifikationen für Barcodes                                                                                                    | Anhang C: Unterstützte Barcode-Typen und Optionen          |    |
| Definition einer XML-Datei                                                                                                    | Anhang D: XML-Spezifikationen für Barcodes                 |    |
| Beispiel einer XML-Beschreibung                                                                                                    | Definition einer XMI -Datei                                | 20 |
|                                                                                                    | Beispiel einer XML-Beschreibung                            |    |

## 1. Einleitung

## 1.1 Übersicht

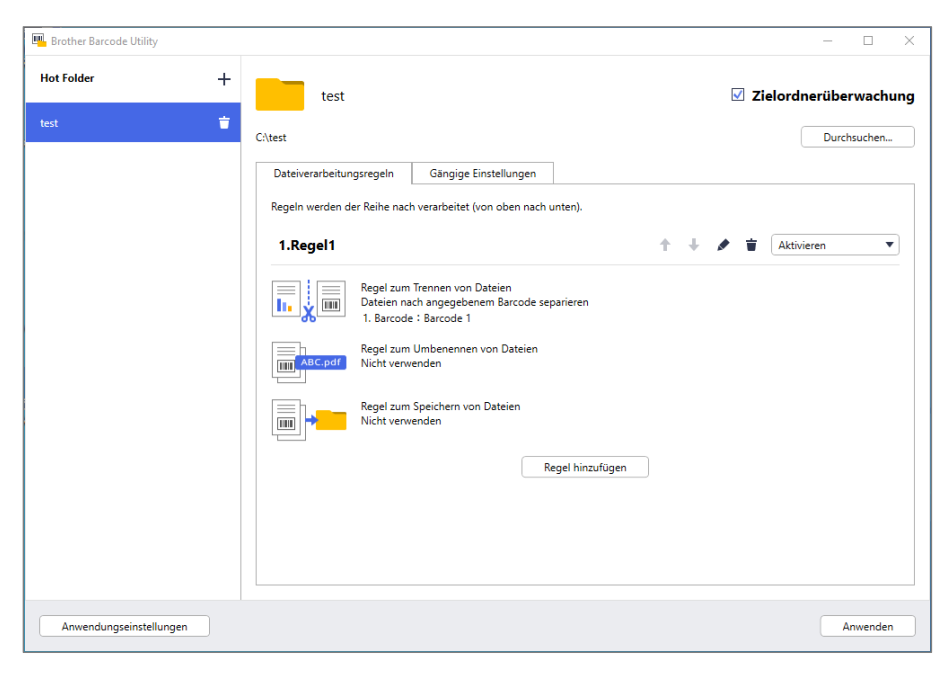

Mit dem Brother Barcode Utility können Sie Ihren Workflowprozess für eingescannte Dokumente mit Barcodes optimieren. Anhand der Barcodes auf den eingescannten Seiten können Sie mithilfe des Barcode Utility:

- 1. einzelne Seiten als separate Dokumente zusammenfassen
- 2. Dateien trennen und umbenennen
- 3. Dateien trennen und in den gewünschten Ordnern ablegen

Im Vergleich zur herkömmlichen manuellen Dateneingabe sind Barcodes deutlich präziser und effizienter. Das Barcode Utility kann Barcode-Identifikationsnummern aller Dokumente lesen und analysieren, die mit einem kompatiblen Brother-Gerät gescannt werden. Den Barcode-Identifikationsnummern lassen sich verschiedene Regeln zuweisen, sodass das Barcode Utility jeden Scanauftrag automatisch verarbeiten kann.

#### **Funktionen und Features**

Ø

- Unterstützt bis zu 20 Barcodes pro Seite
- Unterstützt die Barcode-Typen 1D und 2D
- Ermöglicht dem Benutzer das Überwachen von bis zu fünf Hot Folder
- Unterstützt bis zu 50 Dateiverarbeitungsregeln pro Funktion
- Funktioniert mit jedem kompatiblen und scanfähigen Brother-Gerät
- Kompatibel mit der Windows-Anwendung Brother iPrint&Scan
- Unterstützt die Verarbeitung von Scanaufträgen von mehreren Geräten
- Ermöglicht die Integration mit Drittsystemen

Um diese Lösung zu aktivieren, benötigen Sie einen gültigen Lizenzcode und Software, die Lizenzcodes an Zielgeräte senden kann. Weitere Informationen erhalten Sie von Ihrer Brother-Niederlassung vor Ort.

## 1.2 Systemanforderungen

| Betriebssysteme                | Client-<br>Betriebssystem | Windows 10 (64 Bit), Windows 11 (64 Bit)                      |
|--------------------------------|---------------------------|---------------------------------------------------------------|
|                                | Server-<br>Betriebssystem | Windows Server 2016, Windows Server 2019, Windows Server 2022 |
| Betriebssystem-<br>Komponenten | .Net Framework 4.         | 5 oder höher                                                  |

#### 1.3 Unterstützte Eingabe- und Ausgabeformate

Jedes Dokument mit Barcodes muss wie folgt mithilfe eines Brother-Geräts, bei dem das Upgrade Barcode Utility aktiviert wurde, gescannt werden:

- unter Verwendung des Bedienfeldes des Gerätes
- unter Verwendung von Brother iPrint&Scan für Windows

Das Barcode Utility unterstützt die folgenden Eingabe- und Ausgabedateiformate:

| Eingabedateiformat         | Ausgabedateiformat |
|----------------------------|--------------------|
| PDF (Autom. Farbmodus AUS) | PDF     PDF/A-1b   |
|                            | • TIFF             |

#### Spezifikationen des PDF-Eingabeformats

| Element                  | Beschreibung    |
|--------------------------|-----------------|
| Maximale Seitenanzahl    | 100             |
| Empfohlene Bildauflösung | 200 bis 600 DPI |

Eine vollständige Liste der unterstützten Barcodes finden Sie in Anhang C: Unterstützte Barcode-Typen und Optionen.

### 1.4 Unterstützte Farbeinstellungen für das Scannen

Ø

Vergewissern Sie sich, dass Ihr Brother-Gerät die vom Barcode Utility unterstützten Scaneinstellungen verwendet. Das Barcode Utility kann keine PDF-Dateien verarbeiten, die unter Verwendung der automatischen Farbeinstellungen erstellt wurden.

| Gerätetyp                              | Einstellungsmethode     | Unterstützte Einstellungen                                        | Nicht unterstützte<br>Einstellungen |
|----------------------------------------|-------------------------|-------------------------------------------------------------------|-------------------------------------|
|                                        | Geräte-LCD              | Farbe                                                             | Auto                                |
| Dokumentenscanner                      | Web-based Management    | <ul> <li>Farbe Auto</li> <li>Farbe 200 DPI (oder mehr)</li> </ul> | Auto     Auto 200 DPI (oder mehr)   |
|                                        | iPrint&Scan für Desktop | Farbe 24 Bit                                                      | Auto                                |
| Laser- und                             | Geräte-LCD              | Farbe                                                             | n. v.                               |
| Tintenstrahlgerät<br>(Schwarzweiß oder | Web-based Management    | <ul> <li>Farbe Auto</li> <li>Farbe 200 DPI (oder mehr)</li> </ul> | n. v.                               |
| Farbe)                                 | iPrint&Scan für Desktop | Farbe 24 Bit                                                      | n. v.                               |

Zum Erreichen der besten Scanergebnisse und Barcode-Erkennung empfehlen wir die Verwendung der Scaneinstellung "Farbe 24 Bit". Für weitere Informationen siehe *Anhang A: Anforderungen an die Barcode-Erkennung*.

## 2. Ordner überwachen und Dateien verarbeiten

Das Barcode Utility wird als Hintergrunddienst ausgeführt und kann bestimmte Ordner (Hot Folder) für neu gescannte Dateien kontinuierlich überwachen sowie die Dateien anschließend gemäß den Regeln für die Barcode-Erkennung und Dokumententrennung verarbeiten.

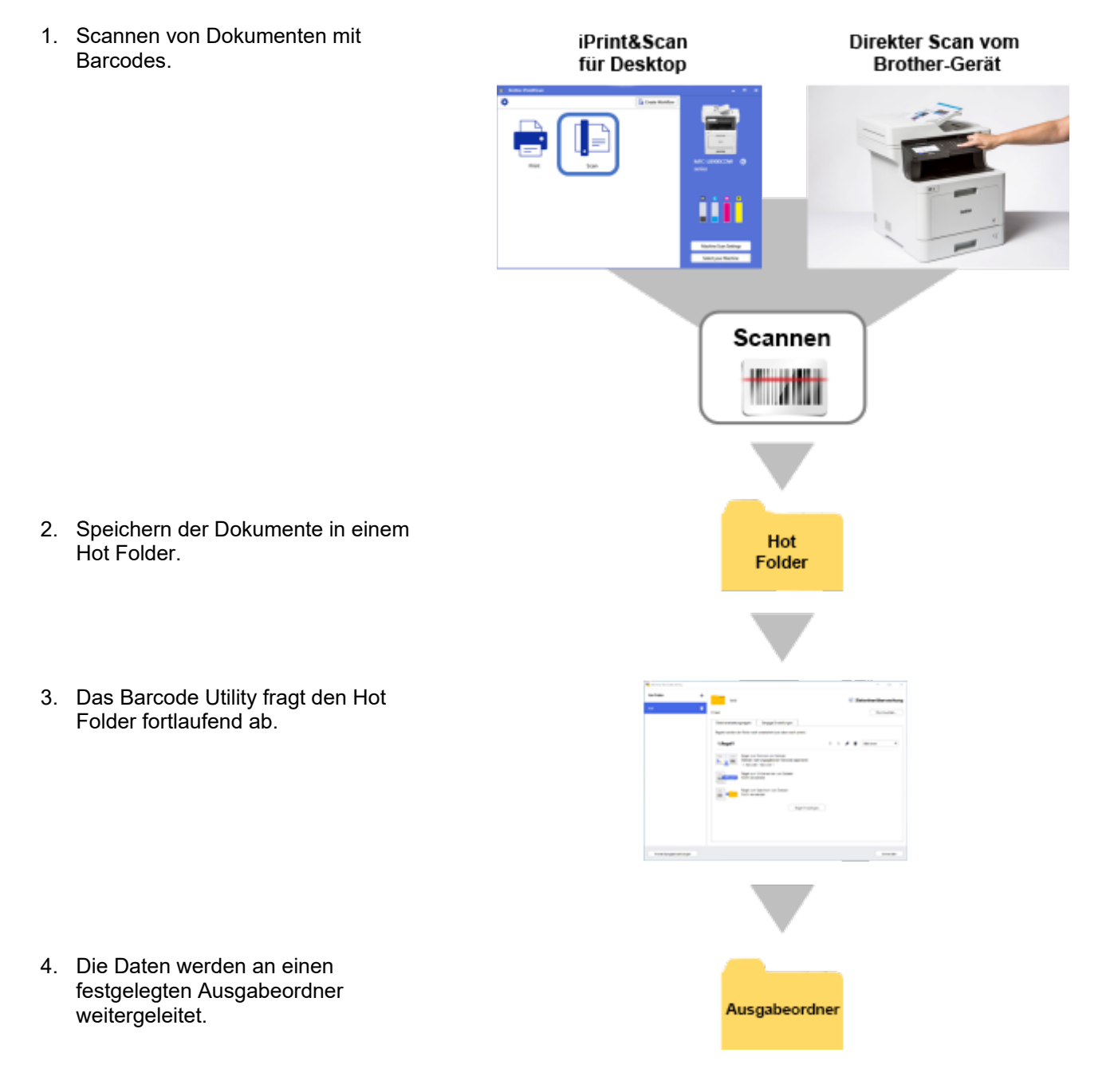

#### 2.1 Anforderungen

- Die Anwendung Barcode Utility muss auf dem Zielgerät aktiviert werden. Weitere Informationen erhalten Sie auf der Brother-Website für Ihre Region oder von Ihrer Brother-Niederlassung vor Ort.
- Die Anwendung Barcode Utility muss auf Ihrem Computer installiert sein. Um die Anwendung herunterzuladen, gehen Sie auf die Seite **Downloads** für Ihr Modell auf der Website <u>support.brother.com</u>.
- Die Dokumente müssen entweder direkt vom Gerät oder mithilfe der Anwendung Brother iPrint&Scan für Desktop gescannt werden.

## 2.2 Zu überwachenden Ordner (Hot Folder) hinzufügen

#### Anforderungen für Hot Folder

- Sie können bis zu fünf Hot Folder hinzufügen.
- Das Barcode Utility kann auf einem Server oder einem Computer ausgeführt werden, wobei aber der Hotfolder jeweils lokal vorhanden sein muss.
- Unterordner von Hot Foldern können nicht überwacht werden und werden ignoriert.
- Mehrere Hot Folder können denselben Namen verwenden.
- Mehrere Hot Folder können nicht denselben Ordnerpfad verwenden.
- 1. Starten Sie das Barcode Utility.
- 2. Klicken Sie auf dem Hauptbildschirm auf Ordner hinzufügen.

| 🖷 Brother Barcode Utility                               | - | × |
|---------------------------------------------------------|---|---|
|                                                         |   |   |
|                                                         |   |   |
|                                                         |   |   |
|                                                         |   |   |
|                                                         |   |   |
|                                                         |   |   |
|                                                         |   |   |
| es ist kein Zieloraner regisziert.<br>Ordner hinzufügen |   |   |
|                                                         |   |   |
|                                                         |   |   |
|                                                         |   |   |
| Anwendungseinstellungen                                 |   |   |

- 3. Markieren Sie den Ordner, der überwacht werden soll, und klicken Sie dann auf **Ordner auswählen**. Der Ordner erscheint in der Liste der **Hot Folder**.
  - Klicken Sie zum Ändern des Pfads f
    ür den Hot Folder auf Durchsuchen... und w
    ählen Sie anschlie
    ßend den gew
    ünschten Ordner aus.
  - Um einen weiteren Hot Folder hinzuzufügen, klicken Sie in der Liste der Hot Folder auf der linken Bildschirmseite auf [+].

### 2.3 Dateiverarbeitungsregel erstellen

1. Klicken Sie auf die Registerkarte **Dateiverarbeitungsregeln** und anschließend auf **Regel hinzufügen**.

| Brother Barcode Utility |                                                                              | - 🗆 X                   |
|-------------------------|------------------------------------------------------------------------------|-------------------------|
| Hot Folder +            | test                                                                         | ✓ Zielordnerüberwachung |
| test 🝵                  | C\test                                                                       | Durchsuchen             |
|                         | Dateiverarbeitungsregeln Gängige Einstellungen                               |                         |
|                         | Regeln werden der Reihe nach verarbeitet (von oben nach unten).              |                         |
|                         |                                                                              |                         |
|                         |                                                                              |                         |
|                         |                                                                              |                         |
|                         | Derzeit sind keine Dateiverarbeitungsregeln registriert.<br>Regel hinzufügen |                         |
|                         |                                                                              |                         |
|                         |                                                                              |                         |
| Anwendungseinstellungen |                                                                              | Anwenden                |

2. Wenn das Dialogfeld **Regel erstellen/bearbeiten** erscheint, geben Sie im Feld **Regelname** einen Namen für die neue Regel ein.

| Regel erstellen/bearbeiten          |                                               |                   |                             |                         | – 🗆 X     |
|-------------------------------------|-----------------------------------------------|-------------------|-----------------------------|-------------------------|-----------|
| Allgemeine Einstellungen            | Regelname:                                    |                   |                             |                         |           |
| Regel zum Trennen von Dateien       | Regel1                                        |                   |                             |                         |           |
| Regel zum Umbenennen von<br>Dateien | Zieldatei:<br><ul> <li>Alle Dateie</li> </ul> | n                 |                             |                         |           |
| Regel zum Speichern von<br>Dateien  | O Genauen D                                   | ateinamen angeben |                             |                         |           |
|                                     |                                               |                   |                             |                         |           |
|                                     | Zu verwendend                                 | er Barcode:       |                             |                         | + 💉 📋     |
|                                     | Name                                          | Barcode-Typ       | Textinformationen im Barcoo | de Festgelegter Bereich |           |
|                                     |                                               |                   |                             |                         |           |
|                                     |                                               |                   |                             |                         |           |
|                                     |                                               |                   |                             |                         |           |
|                                     |                                               |                   |                             |                         |           |
|                                     |                                               |                   |                             |                         |           |
|                                     |                                               |                   |                             |                         |           |
|                                     |                                               |                   |                             |                         |           |
|                                     |                                               |                   |                             |                         |           |
|                                     |                                               |                   |                             |                         |           |
|                                     |                                               |                   |                             | ОК                      | Abbrechen |

3. Legen Sie den Dateityp der **Zieldatei** fest, damit die gescannten Dokumente gemäß Ihren Anforderungen verarbeitet werden können.

| Dateityp der Zieldatei        | Beschreibung                                                                                                    |
|-------------------------------|----------------------------------------------------------------------------------------------------|
| Alle Dateien                  | Alle Dateien werden gemäß den Regeln verarbeitet, die diesem spezifischen Hot Folder zugeordnet sind.                                                                                     |
| Genauen Dateinamen<br>angeben | Die gescannte Datei wird gemäß ihrem Dateinamen verarbeitet. Die Verarbeitungsregel gilt nur für Dateien mit dem angegebenen Dateinamen: Sie müssen hier den genauen Dateinamen eingeben. |

## 2.4 Barcodes mit Dateiverarbeitungsregeln verknüpfen

1. Klicken Sie zum Bearbeiten auf die Schaltfläche [ 🎤 ] neben der neu erstellten Regel.

| Brother Barcode Utility |                                                                                                    | - 🗆 X                 |
|-------------------------|----------------------------------------------------------------------------------------------------|-----------------------|
| Hot Folder              | + test                                                                                                    | Zielordnerüberwachung |
| test                    | C/\test                                                                                                    | Durchsuchen           |
|                         | Dateiverarbeitungsregeln Gängige Einstellungen<br>Reoeln werden der Reihe nach verarbeitet (von oben nach unten). |                       |
|                         | 1.Regel1                                                                                                    | ↑ ↓ 🖍 🖶 🖌             |
|                         | Regel zum Trennen von Dateien<br>Dateien nach angegebenem Barcode separieren<br>1. Barcode : Barcode 1            |                       |
|                         | Regel zum Umbenennen von Dateien<br>Nicht verwenden                                                               |                       |
|                         | Regel zum Speichern von Dateien<br>Nicht verwenden                                                                |                       |
|                         | Regel hinzufügen                                                                                                  |                       |
|                         |                                                                                                    |                       |
|                         |                                                                                                    |                       |
| Anwendungseinstellung   | gen                                                                                                    | Anwenden              |

2. Klicken Sie auf Allgemeine Einstellungen und klicken Sie anschließend auf [+].

| gel erstellen/bearbeiten            |                                                |                  |                      |         |                     |   |     |  |
|-------------------------------------|------------------------------------------------|------------------|----------------------|---------|---------------------|---|-----|--|
| Allgemeine Einstellungen            | Regelname:                                     |                  |                      |         |                     |   |     |  |
| Regel zum Trennen von Dateien       | Regel1                                         |                  |                      |         |                     |   |     |  |
| Regel zum Umbenennen von<br>Dateien | Zieldatei:<br><ul> <li>Alle Dateien</li> </ul> |                  |                      |         |                     |   |     |  |
| Regel zum Speichern von<br>Dateien  | Genauen Da                                     | teinamen angeben |                      |         |                     |   |     |  |
|                                     |                                                |                  |                      |         |                     |   |     |  |
|                                     | Zu verwendende                                 | r Barcode:       |                      |         |                     | E | + 🖉 |  |
|                                     | Name                                           | Barcode-Typ      | Textinformationen im | Barcode | Festgelegter Bereic | h |     |  |
|                                     |                                                |                  |                      |         |                     |   |     |  |
|                                     |                                                |                  |                      |         |                     |   |     |  |
|                                     |                                                |                  |                      |         |                     |   |     |  |
|                                     |                                                |                  |                      |         |                     |   |     |  |
|                                     |                                                |                  |                      |         |                     |   |     |  |
|                                     |                                                |                  |                      |         |                     |   |     |  |
|                                     |                                                |                  |                      |         |                     |   |     |  |
|                                     |                                                |                  |                      |         |                     |   |     |  |
|                                     |                                                |                  |                      |         |                     |   |     |  |
|                                     |                                                |                  |                      |         |                     |   |     |  |
|                                     |                                                |                  |                      |         |                     |   |     |  |
|                                     |                                                |                  |                      |         |                     |   |     |  |

3. Wenn das Dialogfeld Barcode-Konfiguration erscheint, geben Sie den Barcodenamen ein.

Damit das Dienstprogramm den Barcode richtig erkennen und lesen kann, müssen zunächst die Einstellungen für die Barcode-Erkennung vorgenommen werden.

| Kein Barcodebereich festgelegt Suchbereich |            |           |  |  |
|--------------------------------------------|------------|-----------|--|--|
| Barcode-Typ                                | Prüfziffer | Erweitert |  |  |
| CODE39/CODE3of9                            | Aufnehme   | n         |  |  |
| ITF / ITF-14                               | Aufnehme   | n         |  |  |
| CODABAR / Code2of7 / NW-7                  | Aufnehme   | n         |  |  |
| CODE93                                     |            |           |  |  |
| CODE128                                    |            |           |  |  |
| GS1-128 / UCC128 / EAN128                  |            |           |  |  |
| UPC-A                                      |            |           |  |  |
| UPC-E                                      |            |           |  |  |
|                                            |            |           |  |  |
| naue Textinformationen im Barcode          | angeben:   |           |  |  |
|                                            |            |           |  |  |

- 4. Wählen Sie die entsprechenden Kontrollkästchen zum Festlegen des Barcode-Typs aus.
- 5. Geben Sie bei Bedarf weitere Barcode-Informationen im Feld **Genaue Textinformationen im Barcode** angeben ein.

Reguläre Ausdrücke (RegEx) werden ebenfalls unterstützt. Bei einem Barcode mit einem Zeitstempel am Anfang einer Zeichenfolge (01012022a1234567890) können Sie beispielsweise nach dem Zeitstempel (01012022) suchen, indem Sie "^[0-9]{8}.\*" in dieses Feld eingeben.

- 6. Aktivieren Sie das Kontrollkästchen **Prüfziffer zu Barcodeinformationen hinzufügen**, wenn der Barcode keine Prüfziffer enthält und Sie eine hinzufügen möchten.
- 7. Für eine genauere Dateiverarbeitung empfehlen wir, den Barcode-Suchbereich zu definieren.

Barcode-Suchbereich definieren Gehen Sie zu Schritt 8.

Fortfahren, ohne den Barcode-Suchbereich zu definieren Gehen Sie zu Schritt 13.

8. Klicken Sie auf Suchbereich...

Ø

Ø

 Das Dialogfeld Barcode-Suchbereich definieren erscheint. Klicken Sie auf Durchsuchen..., wählen Sie die gescannte Datei mit dem gewünschten Barcode aus und klicken Sie dann auf Öffnen. (Hinweis: Das Dokument muss mit einem mit dem Barcode Utility Upgrade aktivierten Gerät und den entsprechenden Scaneinstellungen (1.4) erstellt worden sein.)

| Barcode-Suchbereich definieren                                                                                  | × |
|----------------------------------------------------------------------------------------------------|---|
| Wählen Sie ein gescanntes Testdokument aus, um einen Suchbereich durch Markieren<br>des Barcodes zu definieren. |   |
| Bild in dieser App speichern                                                                                    | - |
| Deaktivieren Sie diese Einstellung, um ausschließlich Bereichsort und Größe zu<br>speichern.                    |   |
| Klicken Sie auf [Durchsuchen], um ein Testdokument zu suchen und auszuwählen.                                   |   |
| Zurücksetzen OK Abbrechen                                                                                       |   |

10. Der Name der gescannten Datei und eine Vorschau werden angezeigt.

| Barcode-Suchbereich definieren                                                                                  | × |
|----------------------------------------------------------------------------------------------------|---|
| Wählen Sie ein gescanntes Testdokument aus, um einen Suchbereich durch Markieren<br>des Barcodes zu definieren. |   |
| test.pdf Durchsuchen                                                                                            |   |
| Bild in dieser App speichern                                                                                    |   |
| Deaktivieren Sie diese Einstellung, um ausschließlich Bereichsort und Größe zu<br>speichern.                    |   |
| (20%, 45%)<br>(20%, 65%)                                                                                        |   |
| Zurücksetzen OK Abbrechen                                                                                       |   |

Sie haben die folgenden Möglichkeiten:

#### Bei einem einseitigen Dokument

Verschieben Sie das Auswahlrechteck in der Vorschau und ziehen Sie es auf die passende Größe, um den gewünschten Barcode auszuwählen. Sobald der Barcode rot markiert ist, klicken Sie auf **OK**, um die Auswahl zu speichern.

#### Bei einem mehrseitigen Dokument

Wählen Sie die Seite, auf der Sie den Barcode-Bereich festlegen möchten. Verschieben Sie das Auswahlrechteck in der Vorschau und ziehen Sie es auf die passende Größe, um den gewünschten Barcode auszuwählen. Sobald der Barcode rot markiert ist, klicken Sie auf **OK**, um die Auswahl zu speichern. Dies wird auf alle Seiten angewendet.

- Wenn Sie die gescannte Datei nicht laden können, scannen Sie den Master-Barcode erneut mit einem Brother-Gerät, das mit dem Barcode Utility Upgrade aktiviert ist.
- Achten Sie darauf, dass der rote Erkennungsbereich mindestens 80 % des Ziel-Barcodes bedeckt, um eine zuverlässige Erkennung zu gewährleisten.

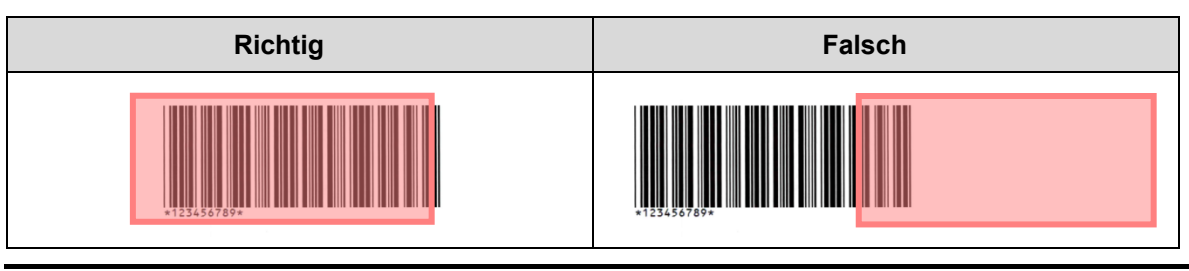

11. Um das Barcode-Bild zur späteren Verwendung zu speichern, aktivieren Sie das Kontrollkästchen **Bild in** dieser App speichern.

Barcode-Bilder werden im Unterverzeichnis \img\_bkup der Anwendung gespeichert.

12. Klicken Sie auf OK.

Ø

|                                    | Kein Barco | debereich festgelegt | Suchbereich |
|------------------------------------|------------|----------------------|-------------|
| Barcode-Typ                        | Prüfziffer | Erweitert            |             |
| CODE39/CODE3of9                    | Aufnehmen  |                      |             |
| TTF / ITF-14                       | Aufnehmen  |                      |             |
| CODABAR / Code2of7 / NW-7          | Aufnehmen  |                      |             |
| CODE93                             |            |                      |             |
| CODE128                            |            |                      |             |
| GS1-128 / UCC128 / EAN128          |            |                      |             |
| UPC-A                              |            |                      |             |
| UPC-E                              |            |                      |             |
|                                    |            |                      |             |
| enaue Textinformationen im Barcode | angeben:   |                      |             |
|                                    |            |                      |             |

13. Überprüfen Sie die Einstellungen und klicken Sie auf OK.

Der neue Barcode erscheint in der Liste Zu verwendender Barcode unter Allgemeine Einstellungen.

Verwenden Sie zum Hinzufügen, Bearbeiten oder Löschen von Barcodes die Schaltflächen [+], [♪] und [■].

### 2.5 Einstellungen zum Trennen von Dateien konfigurieren

Mit dem Barcode Utility lassen sich mehrseitige gescannte Dokumente trennen und als einzelne, gekürzte Dokumente speichern.

1. Klicken Sie zum Bearbeiten auf die Schaltfläche [ ] neben der neu erstellten Regel.

| Brother Barcode Utility |                                                                                                    | - 🗆 X                 |
|-------------------------|----------------------------------------------------------------------------------------------------|-----------------------|
| Hot Folder +            | test                                                                                                   | Zielordnerüberwachung |
| test 🝵                  | C:\test                                                                                                | Durchsuchen           |
|                         | Dateiverarbeitungsregeln Gängige Einstellungen                                                         |                       |
|                         | Regeln werden der Reihe nach verarbeitet (von oben nach unten).  1.Regel1                              | 🖡 🌶 🝵 Aktivieren 🔻    |
|                         | Regel zum Trennen von Dateien<br>Dateien nach angegebenem Barcode separieren<br>1. Barcode : Barcode 1 |                       |
|                         | Regel zum Umbenennen von Dateien<br>Nicht verwenden                                                    |                       |
|                         | Regel zum Speichern von Dateien<br>Nicht verwenden                                                     |                       |
|                         | Regel hinzufügen                                                                                       |                       |
|                         |                                                                                                    |                       |
|                         |                                                                                                    |                       |
| Anwendungseinstellungen |                                                                                                    | Anwenden              |

2. Klicken Sie in der linken Navigationsleiste auf Regel zum Trennen von Dateien.

| egel erstellen/bearbeiten           |                                                            |        | × |
|-------------------------------------|------------------------------------------------------------|--------|---|
| Allgemeine Einstellungen            | Regel zum Trennen von Dateien                              |        |   |
| Regel zum Trennen von Dateien       | <b>&amp;</b>                                               |        |   |
| Regel zum Umbenennen von<br>Dateien | Dateien trennen Dateien nach Seitenzahl trennen 1 Seite(n) |        |   |
| Regel zum Speichern von<br>Dateien  | Dateien nach angegebenem Barcode separieren                |        |   |
|                                     | Einstellung hinzufügen                                     |        |   |
|                                     |                                                            |        |   |
|                                     |                                                            |        |   |
|                                     |                                                            |        |   |
|                                     |                                                            |        |   |
|                                     |                                                            |        |   |
|                                     |                                                            |        |   |
|                                     |                                                            |        |   |
|                                     |                                                            |        |   |
|                                     |                                                            |        |   |
|                                     | ОК АЬЬ                                                     | rechen |   |

3. Aktivieren Sie das Kontrollkästchen Dateien trennen.

4. Wählen Sie eine der folgenden Regeln für das Trennen von Dateien aus:

Dateien nach Seitenzahl trennen

a. Markieren Sie das Optionsfeld Dateien nach Seitenzahl trennen.

| egel erstellen/bearbeiten          |                                               | $\times$ |
|------------------------------------|-----------------------------------------------|----------|
| Allgemeine Einstellungen           | Recel zum Trennen von Dateien                 |          |
| Regel zum Trennen von Dateien      |                                               |          |
| Regel zum Umbenennen von           | ✓ Dateien trennen                             |          |
| Dateien                            | Dateien nach Seitenzahl trennen     Seite(n)  |          |
| Regel zum Speichern von<br>Dateien | O Dateien nach angegebenem Barcode separieren |          |
|                                    | Einstellung hinzufügen                        |          |

b. Geben Sie die Anzahl der Seiten ein, die jeweils in den kürzeren Zieldateien enthalten sein sollen (max. 99).

Dateien nach bestimmten Barcodes trennen

- a. Markieren Sie das Optionsfeld Dateien nach angegebenem Barcode separieren.
- b. Klicken Sie auf Einstellung hinzufügen.

| Regel erstellen/bearbeiten         |                                              |  | $\times$ |
|------------------------------------|----------------------------------------------|--|----------|
| Allgemeine Einstellungen           | Regel zum Trennen von Dateien                |  |          |
| Regel zum Trennen von Dateien      |                                              |  |          |
| Regel zum Umbenennen von           | ✓ Dateien trennen                            |  |          |
| Dateien                            | O Dateien nach Seitenzahl trennen 1 Seite(n) |  |          |
| Regel zum Speichern von<br>Dateien | Dateien nach angegebenem Barcode separieren  |  |          |
|                                    | Einstellung hinzufügen                       |  |          |

c. Wählen Sie in der Dropdown-Liste **Zu verwendender Barcode** den gewünschten Barcode aus oder geben Sie über die Option **Neue Barcode-Einstellung hinzufügen...** einen neuen Barcode ein.

| Regel erstellen/bearbeiten          | - 0                                                                                                    | × |
|-------------------------------------|----------------------------------------------------------------------------------------------------|---|
| Allgemeine Einstellungen            | Regel zum Trennen von Dateien                                                                                                    |   |
| Regel zum Trennen von 🕴 🚺           |                                                                                                    |   |
| Regel zum Umbenennen von<br>Dateien | Dateien trennen     Dateien nach Seitenzahl trennen     Seite(n)                                                                       |   |
| Regel zum Speichern von<br>Dateien  | Dateien nach angegebenem Barcode separieren                                                                                            |   |
|                                     | 1<br>Zu verwendender Barcode:<br>Keiner<br>Die Barcode-Trennseiten werden aus der Ausgabezieldatei gelöscht.<br>Einstellung hinzufügen | Ť |

- d. Falls Ihr Dokument Seiten mit Barcodes zum Trennen von Dateien enthält und Sie diese aus der Ausgabe-Zieldatei entfernen möchten, aktivieren Sie das Kontrollkästchen **Trenner löschen**. Weitere Informationen finden Sie in den Beispielen auf Seite 13.
- e. Bei Bedarf fügen Sie über die Schaltfläche Einstellung hinzufügen weitere Regeln hinzu.

5. Überprüfen Sie die Einstellungen und klicken Sie auf OK.

Falls Warnsymbole [<sup>1</sup>] angezeigt werden, korrigieren Sie die Einstellungen gemäß den Angaben.

Klicken Sie zum Löschen einer Regel zum Trennen von Dateien auf die Schaltfläche [ <sup>†</sup> ] rechts neben dem Regelnamen.

#### Trennseiten erkennen oder löschen

#### Beispiel 1

Ø

Erkennung von Dateitrennung mittels eines Barcodes

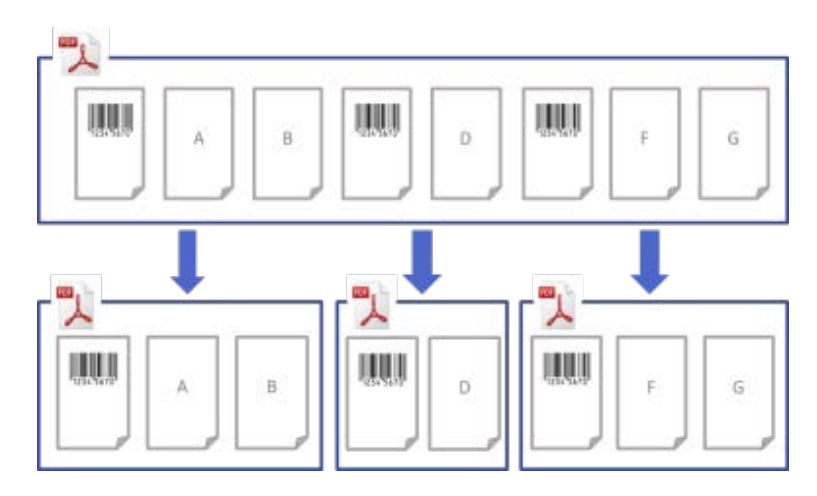

#### **Beispiel 2**

Löschen der Trennseite mit der Barcode-Information aus der Ausgabedatei

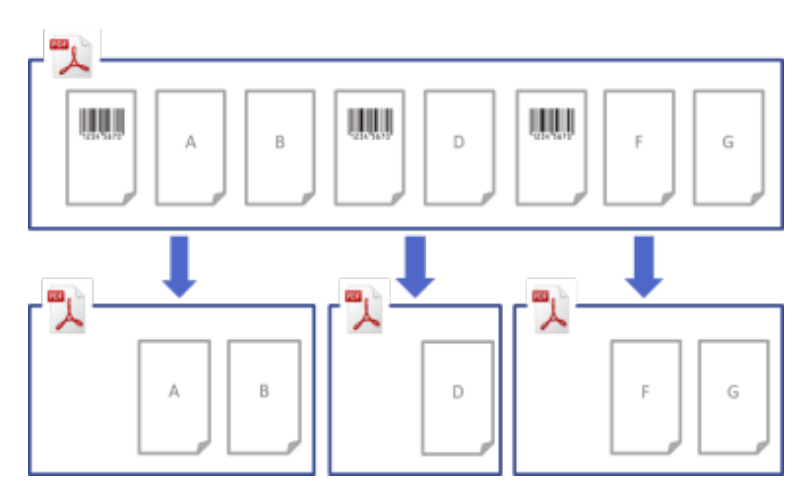

#### Beispiel 3

Löschen der Trennseite mit dem zur Dateitrennung verwendeten Barcode

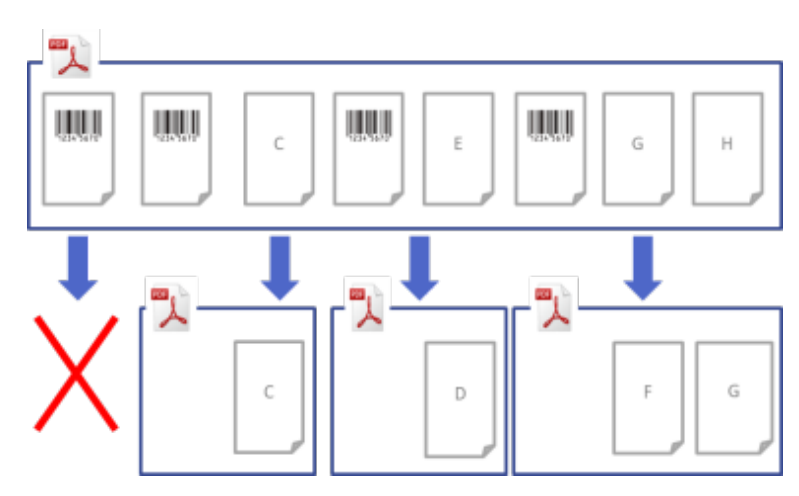

### 2.6 Einstellungen zum Umbenennen von Dateien konfigurieren

Das Barcode Utility kann neu unterteilte Dokumentdateien nach den jeweils darin enthaltenen Barcodes umbenennen.

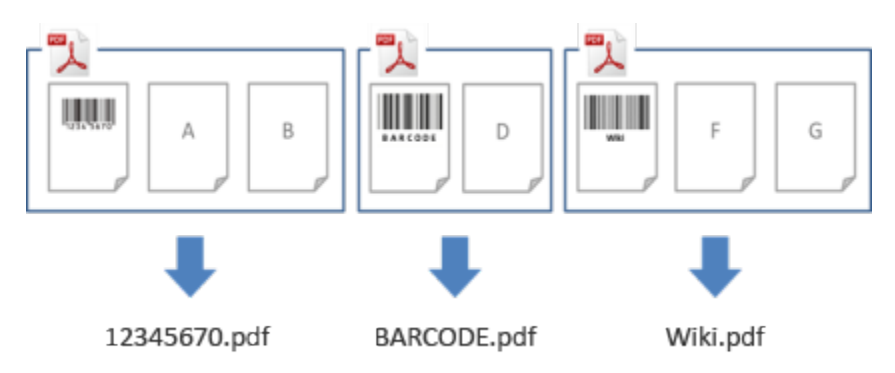

1. Klicken Sie zum Bearbeiten auf die Schaltfläche [ ] neben der neu erstellten Regel.

| Brother Barcode Utility |                                                                                                    | - 🗆 X                 |
|-------------------------|----------------------------------------------------------------------------------------------------|-----------------------|
| Hot Folder +            | test                                                                                                    | Zielordnerüberwachung |
| test T                  | Citest          Dateiverarbeitungsregeln       Gängige Einstellungen         Regeln werden der Reihe nach verarbeitet (von oben nach unten). <b>1.Regel1</b> Die gel zum Trennen von Dateien         Detreier auch angegeberne Barcode separieren         1. Barcode 1         Regel zum Umbenennen von Dateien         Nicht verwenden         Nicht verwenden         Nicht verwenden         Nicht verwenden         Regel zum Speichern von Dateien         Nicht verwenden         Regel hinzufügen | Durchsuchen           |
| Anwendungseinstellungen |                                                                                                    | Anwenden              |

2. Klicken Sie in der linken Navigationsleiste auf Regel zum Umbenennen von Dateien.

| Regel erstellen/bearbeiten          |                                  |   |          | × |
|-------------------------------------|----------------------------------|---|----------|---|
| Allgemeine Einstellungen            | Regel zum Umbenennen von Dateien |   |          |   |
| Regel zum Trennen von Dateien       |                                  |   |          |   |
| Regel zum Umbenennen von<br>Dateien | Datei umbenennen                 |   |          |   |
| Regel zum Speichern von<br>Dateien  | Einstellung hinzufügen           |   |          |   |
|                                     |                                  |   |          |   |
|                                     | ОК                               | A | bbrechen |   |

- 3. Aktivieren Sie das Kontrollkästchen Datei umbenennen.
- 4. Klicken Sie auf Einstellung hinzufügen.
- 5. Legen Sie die Regeln für Dateinamen fest:

Dateien nach bestimmten Barcodes umbenennen

a. Aktivieren Sie das Kontrollkästchen Dateien nach festgelegtem Barcode umbenennen.

| Regel erstellen/bearbeiten                                | - D X                                                                                                    |
|-----------------------------------------------------------|----------------------------------------------------------------------------------------------------|
| Allgemeine Einstellungen<br>Regel zum Trennen von Dateien | Regel zum Umbenennen von Dateien                                                                                                    |
| Regel zum Umbenennen von 👖<br>Dateien                     | Datei umbenennen                                                                                                    |
| Regel zum Speichern von<br>Dateien                        | 1   Image: Dateien nach festgelegtem Barcode umbenennen   Keiner   Ausgabeformat:   PDF   Image: Dateiname ändern   Image: Dateiname Beispiel-Dateiname   001.pdf   Image: Datei zu Zählerinformationen hinzufügen Aktivieren Sie diese Einstellung, um ein versehentliches Überschreiben zu verhindern. Image: Einstellung hinzufügen |
|                                                           | OK Abbrechen                                                                                                    |

- b. Wählen Sie in der Dropdown-Liste den zu verwendenden Barcode aus oder klicken Sie auf die Option **Neue Barcode-Einstellung hinzufügen...** und geben Sie einen neuen Barcode ein.
- c. Wählen Sie das Ausgabeformat aus der Dropdown-Liste Ausgabeformat aus.

Dateien anhand einer Kombination aus statischen und dynamischen Informationen umbenennen

- a. Aktivieren Sie das Kontrollkästchen Dateiname ändern.
- b. Geben Sie den gewünschten Dateinamen ein.

Ø

- c. Wählen Sie gegebenenfalls zusätzliche Informationen aus der Dropdown-Liste Eingabeinfo aus und klicken Sie dann auf Eingabe.
   Für weitere Informationen siehe Anhang B: Benutzerdefinierte Benennungsregeln.
- d. Überprüfen Sie die Namensvorschau für die Beispieldatei.
- e. Aktivieren Sie das Kontrollkästchen **Datei zu Zählerinformationen hinzufügen**, um das unbeabsichtigte Überschreiben einer Datei zu verhindern.
- 6. Bei Bedarf fügen Sie über die Schaltfläche Einstellung hinzufügen weitere Regeln hinzu.
- 7. Überprüfen Sie die Einstellungen und klicken Sie auf OK.
   Falls Warnsymbole [<sup>1</sup>] angezeigt werden, korrigieren Sie die Einstellungen gemäß den Angaben.

Verwenden Sie zur Neuanordnung der Regelfolge oder zum Löschen einer Regel zum Umbenennen von Dateien die Schaltflächen [<sup>+</sup> +] und [<sup>†</sup>].

#### 2.7 Einstellungen zum Speichern von Dateien konfigurieren

Das Barcode Utility kann neu unterteilte Dokumentdateien in bestimmten Ordnern speichern.

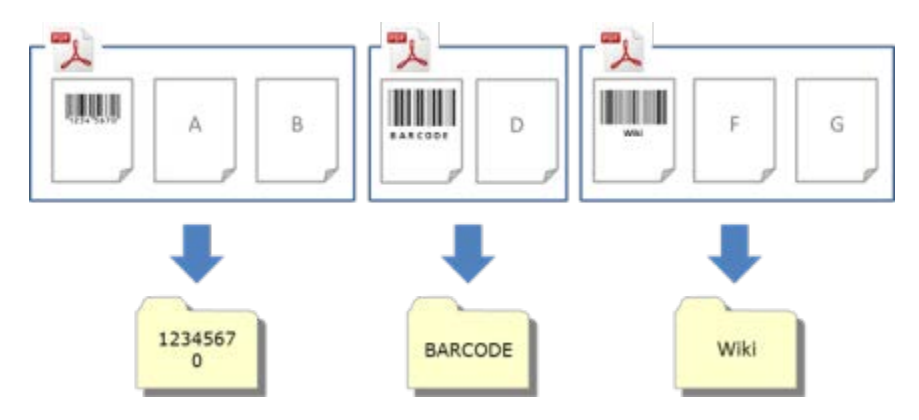

1. Klicken Sie zum Bearbeiten auf die Schaltfläche [\*] neben der neu erstellten Regel.

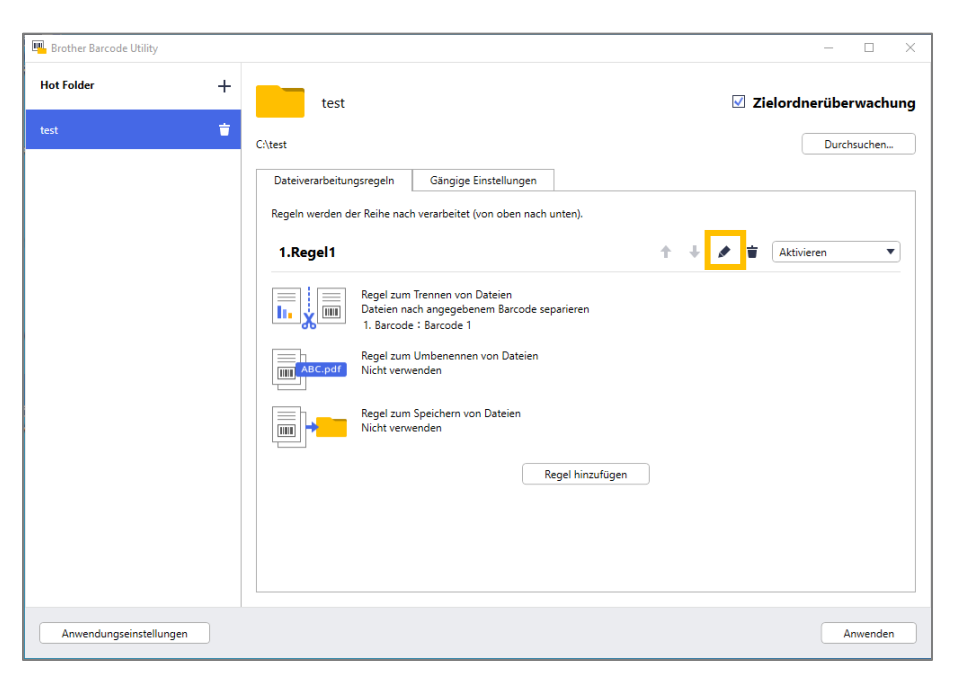

2. Klicken Sie in der linken Navigationsleiste auf Regel zum Speichern von Dateien.

| Regel erstellen/bearbeiten          |                                 | _ |           | × |
|-------------------------------------|---------------------------------|---|-----------|---|
| Allgemeine Einstellungen            | Regel zum Speichern von Dateien |   |           |   |
| Regel zum Trennen von Dateien       |                                 |   |           |   |
| Regel zum Umbenennen von<br>Dateien | Ziel speichern                  |   |           |   |
| Regel zum Speichern von<br>Dateien  | Einstellung hinzufügen          |   |           |   |
|                                     |                                 |   |           |   |
|                                     |                                 |   |           |   |
|                                     |                                 |   |           |   |
|                                     |                                 |   |           |   |
|                                     |                                 |   |           |   |
|                                     |                                 |   |           |   |
|                                     |                                 |   |           |   |
|                                     |                                 |   |           |   |
|                                     |                                 |   |           |   |
|                                     |                                 |   |           |   |
|                                     | ОК                              |   | Abbrecher | 1 |

- 3. Aktivieren Sie das Kontrollkästchen Ziel speichern.
- 4. Klicken Sie auf Einstellung hinzufügen.

5. Aktivieren Sie das Kontrollkästchen Dateien nach festgelegtem Barcode verschieben.

| Regel erstellen/bearbeiten                                | - 🗆 X                                                                                                    |
|-----------------------------------------------------------|----------------------------------------------------------------------------------------------------|
| Allgemeine Einstellungen<br>Regel zum Trennen von Dateien | Regel zum Speichern von Dateien                                                                                                    |
| Regel zum Umbenennen von<br>Dateien                       | ☑ Ziel speichern                                                                                                    |
| Regel zum Speichern von<br>Dateien                        | 1       ▲ ▲ ▲         ✓ Dateien nach festgelegtem Barcode verschieben<br>Keiner       ●         Ordner:       ●         CAbrBarcodeUtility\default_destination       ● Durchsuchen         Neue Regel für die Erstellung des Unterordners verwenden:       ●         Das Ausgabeziel kann durch Hinzufügen neuer Namensregeln angepasst werden.       ●         Eingabeinfo:       JahrMonatTag       ● Eingabe         Beispiel-Ordnerpfad:       ●       CkBrBarcodeUtility\default_destination         □ Neu gescannte Seiten zu einem vorhandenem Dokument hinzufügen, wenn sie denselben Dateinamen haben       ●         Diese Funktion unterstützt nur das PDF-Format (nicht TIFF oder PDF/A)       ●         ▲m Ende des Dokuments hinzufügen       ●         Einstellung hinzufügen       ● |
|                                                           | OK Abbrechen                                                                                                    |

- 6. Wählen Sie in der Dropdown-Liste den zu verwendenden Barcode aus oder klicken Sie auf die Option **Neue Barcode-Einstellung hinzufügen...** und geben Sie einen neuen Barcode ein.
- 7. Klicken Sie zum Ändern des standardmäßigen Speicherortes auf **Durchsuchen...**, wählen Sie den gewünschten Ordner aus und klicken Sie dann auf **Ordner auswählen**.
- 8. Geben Sie den gewünschten Ordnerpfad ein.
- 9. Wählen Sie zum Ändern des Pfads oder zum Hinzufügen von Unterordnern die zusätzlichen Informationen aus der Dropdown-Liste **Eingabeinfo** und klicken Sie dann auf **Eingabe**.

· Der statische Pfad darf nicht leer bleiben.

- · Nur ein vorhandener Ordner kann als statischer Pfad ausgewählt werden.
- Der statische Pfad darf nicht den gleichen Pfad haben wie ein Hot Folder.
- · Der Name des statischen Pfads darf nicht länger als 247 Zeichen sein.

#### Beispiel

Nehmen Sie zum Festlegen des Ziels "C:\Statement001\2017\003\" die folgenden Einstellungen vor:

- Statischer Pfad: C:\
- Benennungsregel: [BARCODE] \ [YEAR] \ [COUNTER]
- · Barcode-Information: Statement001
- · Datumsangabe aus dem System: 15/06/2017
- Aktuelle Zählernummer: 003

Weitere Informationen über die Kombination von statischen Pfaden mit benutzerdefinierten Benennungsregeln finden Sie in *Anhang B: Benutzerdefinierte Benennungsregeln*.

10. Überprüfen Sie, ob der im Feld Beispiel-Ordnerpfad angegebene Pfad korrekt ist.

11. Wählen Sie das Kontrollkästchen Neu gescannte Seiten zu einem vorhandenem Dokument hinzufügen, wenn sie denselben Dateinamen haben, um neu eingescannte Seiten zu einem bestehenden Dokument mit identischem Dateinamen hinzuzufügen, und wählen Sie dann die Option Am Anfang des Dokuments hinzufügen oder Am Ende des Dokuments hinzufügen aus dem Dropdownmenü.

Wenn die Gesamtzahl der Seiten in einem Dokument mehr als 100 beträgt, wird der ursprüngliche Dateiname in einen neuen geändert und Seiten ab 101 werden unter dem ursprünglichen Dateinamen gespeichert. Der neue Dateiname richtet sich nach der Einstellung in **Anwendungseinstellungen >** Verarbeitungseinstellung > [COUNTER] Optionen.

- 12. Bei Bedarf fügen Sie über die Schaltfläche Einstellung hinzufügen weitere Regeln hinzu.
- 13. Überprüfen Sie die Einstellungen und klicken Sie auf **OK**.

Falls Warnsymbole [<sup>1</sup>] angezeigt werden, korrigieren Sie die Einstellungen gemäß den Angaben.

| Verwenden Sie zum Neu     | ordnen der Regelfolge oder zum Löschen einer Regel zum Speichern von |
|---------------------------|----------------------------------------------------------------------|
| Dateien die Schaltflächer | ▶ 🕈 ] und [ 草 ].                                                     |

#### 2.8 Gängige Einstellungen konfigurieren

Konfigurieren Sie diese Einstellungen, bevor Sie mit dem Überwachen von Hot Foldern beginnen. Diese Einstellungen helfen Ihnen dabei, den Überblick über die verwendeten Barcodes zu behalten. Außerdem vermeiden sie eine fehlerhafte Dateiverarbeitung, wenn ein Profil nicht gefunden oder ein Barcode nicht erkannt wird.

1. Klicken Sie auf dem Hauptbildschirm auf die Registerkarte Gängige Einstellungen.

| Brother Barcode Utility |                                                                                                    |              | -      |        | × |
|-------------------------|----------------------------------------------------------------------------------------------------|--------------|--------|--------|---|
| Hot Folder +            | test                                                                                                    | 🗹 Zielordn   | erüber | wachun | g |
| test 📋                  | C\test                                                                                                    |              | Durch  | suchen |   |
|                         | Dateiverarbeitungsregeln Gängige Einstellungen                                                                     |              |        |        |   |
|                         | Nachbearbeitung für Eingabedatei:                                                                                  |              |        |        |   |
|                         | In Zieloroner belöenaiten     Löschen                                                                              |              |        |        |   |
|                         | O In Ordner verschieben                                                                                            |              |        |        |   |
|                         | C\default_destination                                                                                              | Durchsuchen  |        |        |   |
|                         | Fehlerverarbeitung:<br>Für Dokumente, die keinen bestehenden Regeln entsprechen oder falsch gelesene Barcodes enth | nalten       |        |        |   |
|                         | Dateiformat: PDF 💌                                                                                                 |              |        |        |   |
|                         | Dateiname:                                                                                                    |              |        |        |   |
|                         | Wie Eingabedateiname     Dateiname ändern                                                                          |              |        |        |   |
|                         | DefaultOutputName                                                                                                  |              |        |        |   |
|                         | Eingabeinfo: JahrMonatTag 💌 Eingabe                                                                                |              |        |        |   |
|                         | Ordner:                                                                                                    |              |        |        |   |
|                         | C:\default_destination                                                                                             | Durchsuchen. |        |        |   |
|                         |                                                                                                    |              |        |        |   |
| Anwendungseinstellungen |                                                                                                    |              | Ar     | wenden |   |

2. Legen Sie Regeln für das Speichern bereits verarbeiteter Dateien fest.

| Einstellung               | Beschreibung                                                                                                    |
|---------------------------|----------------------------------------------------------------------------------------------------|
| In Zielordner beibehalten | Verarbeitete Eingabedateien verbleiben im Zielordner.                                                                                                    |
| Löschen                   | Alle verarbeiteten Eingabedateien werden gelöscht.                                                                                                    |
| In Ordner verschieben     | Verarbeitete Eingabedateien werden in einen bestimmten Ordner verschoben.<br>Klicken Sie auf <b>Durchsuchen</b> und wählen Sie den gewünschten Ordner aus. |

- 3. Führen Sie im Abschnitt Fehlerverarbeitung die folgenden Schritte aus:
  - a. Legen Sie über die Dropdown-Liste **Dateiformat** die Ausgabeformate für das Speichern fehlerhaft verarbeiteter Dateien fest.

| Einstellung          | Beschreibung                                                                                                    |
|----------------------|----------------------------------------------------------------------------------------------------|
| Wie Eingabedateiname | Die Dateinamen für fehlerhaft verarbeitete Dateien werden nicht geändert.                                                                                                    |
| Dateiname ändern     | Alle fehlerhaft verarbeiteten Dateien werden automatisch umbenannt. Geben Sie<br>im Feld <b>Dateiname ändern</b> den neuen Standard-Dateinamen ein und fügen Sie<br>dann bei Bedarf zusätzliche Informationen hinzu. Für weitere Informationen<br>siehe <i>Anhang B: Benutzerdefinierte Benennungsregeln</i> . |

- b. Klicken Sie auf **Durchsuchen...**, um den Ordner auszuwählen, in dem alle fehlerhaft verarbeiteten Dateien gespeichert werden sollen.
- 4. Klicken Sie auf **Anwenden**.

### 2.9 Ordnerüberwachung und Dateiverarbeitung starten

Aktivieren Sie die Regeln, die Sie für das Verarbeiten eingehender Scanaufträge verwenden wollen, bevor Sie mit der Überwachung von Hot Foldern beginnen.

- Die Ordnerüberwachung ist standardmäßig eingeschaltet.
  - Vergewissern Sie sich, dass Sie mindestens eine Regel festgelegt haben, nach der das Barcode Utility die Dateien im Hot Folder verarbeiten kann.
  - Achten Sie beim Erstellen von Dateiverarbeitungsregeln darauf, dass Sie die Regeln "Aktivieren".
- 1. Wählen Sie aus der Liste der Hot Folder auf der linken Bildschirmseite die zu überwachenden Hot Folder aus.
- 2. Wählen Sie in der Dropdown-Liste für jede gewünschte Regel **Aktivieren** aus. Sie müssen möglicherweise herunterscrollen, damit alle Regeln angezeigt werden.

| Brother Barcode Utility |                                                                                                    | - 🗆 X                 |
|-------------------------|----------------------------------------------------------------------------------------------------|-----------------------|
| Hot Folder +            | test                                                                                                    | Zielordnerüberwachung |
| test                    | C/ltest                                                                                                    | Durchsuchen           |
|                         | Dateiverarbeitungsregeln Gängige Einstellungen Regeln werden der Reihe nach verarbeitet (von oben nach unten). |                       |
|                         | 1.Regel 2um Trennen von Dateien<br>Dateien nach angegebenem Barcode separieren                                 | Aktivieren 🔍          |
|                         | 1. Barcode : Barcode 1      Regel zum Umbenennen von Dateien      Nicht verwenden                              |                       |
|                         | Regel zum Speichern von Dateien<br>Nicht verwenden                                                             |                       |
|                         | reger mizufugen                                                                                                |                       |
|                         |                                                                                                    |                       |
| Anwendungseinstellungen |                                                                                                    | Anwenden              |

3. Aktivieren Sie auf der rechten Bildschirmseite das Kontrollkästchen **Zielordnerüberwachung** und klicken Sie dann auf **Anwenden**.

Das Barcode Utility beginnt damit, den ausgewählten Hot Folder zu überwachen, und wendet dabei die gerade aktivierten Regeln an.

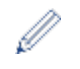

Wenn Sie die Überwachung eingehender Scanaufträge beenden möchten, deaktivieren Sie das Kontrollkästchen **Zielordnerüberwachung** und klicken Sie dann auf **Anwenden**.

- Wenn Sie mehrere Hot Folder gleichzeitig überwachen möchten, vergewissern Sie sich, dass die Zielordnerüberwachung für jeden Ordner aktiviert ist.
- Sie können die aktuellen Einstellungen als XML-Datei exportieren und sie dann wieder importieren, um spezifische Barcode- und Regeleinstellungen wiederherzustellen. Weitere Informationen finden Sie im Abschnitt 3.2 Export- und Import-Konfiguration.
- Einstellungen können nicht zwischen Hot Foldern kopiert werden.

Falls das Barcode Utility die Dateien nicht korrekt verarbeitet, beachten Sie:

- Abschnitt 4.1 Anwendungsprotokoll überprüfen.
- Abschnitt 5. Problemlösung.

#### 2.10 PDF-Dateien in einen Ordner im Netzwerk ausgeben

- 1. Klicken Sie auf **H** > Alle Apps > Windows-Tools > Dienste.
- 2. Klicken Sie in der Liste mit der rechten Maustaste auf **Brother Barcode Utility Service** und klicken Sie dann auf **Eigenschaften**.
- 3. Klicken Sie auf die Registerkarte Anmelden.
- 4. Wählen Sie die Optionsschaltfläche **Dieses Konto** und geben Sie dann den Kontonamen und das Kennwort ein.
- 5. Klicken Sie auf OK.

| Eigenschaften von Brothe | r Barcode Utility Se   | ervice (Lokale | er Comput X |
|--------------------------|------------------------|----------------|-------------|
| Allgemein Anmelden Wie   | derherstellung Abh     | ängigkeiten    |             |
| Anmelden als:            |                        |                |             |
| O Lokales Systemkonto    |                        |                |             |
| Datenaustausch zwisc     | chen Dienst und Deskto | op zulassen    |             |
| • Dieses Konto:          | abcdefg                |                | Durchsuchen |
| Kennwort:                | •••••                  |                |             |
| Kennwort bestätigen:     | •••••                  |                |             |
|                          |                        |                |             |
|                          |                        |                |             |
|                          |                        |                |             |
|                          |                        |                |             |
|                          |                        |                |             |
|                          |                        |                |             |
|                          |                        |                |             |
|                          | ОК                     | Abbrechen      | Übernehmen  |

6. Legen Sie den Ausgabezielordner mit dem Barcode Utility fest.

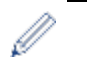

- Die Funktion für die PDF-Ausgabe funktioniert nur dann ordnungsgemäß, wenn Sie sich bei den Diensten mit einem Konto anmelden, über das der Zugriff auf den Netzwerkordner möglich ist, in den Sie die PDF-Dateien ausgeben möchten.
- Die Benutzeranmeldeinformationen für die Anmeldung bei den Diensten können sich von den Anmeldeinformationen unterscheiden, die für die Anmeldung am Computer verwendet werden.

## 3. Zusätzliche Funktionen

## 3.1 Benennungsregeln für [COUNTER] ändern

Wenn Sie die benutzerdefinierte Benennungsregel oder [COUNTER] verwenden, wird ein Zähler im Format einer dreistelligen Zahl (000–999) zu den Dateinamen hinzugefügt, wobei ab der Zahl 1000 weitere Stellen hinzugefügt werden.

- 1. Klicken Sie auf dem Hauptbildschirm auf Anwendungseinstellungen.
- 2. Klicken Sie in der linken Navigationsleiste auf Verarbeitungseinstellung.

| Anwendungseinstellungen  |                                                                                                    | × |
|--------------------------|----------------------------------------------------------------------------------------------------|---|
| Verarbeitungseinstellung | In XML-Datei ausgeben einschließlich Barcode-Informationen                                                                                          |   |
| Importieren/Exportieren  | [COUNTER] Optionen: <ul> <li>Mit niedrigster verfügbarer Zahl starten</li> </ul>                                                                    |   |
| Informationen            | Beispiel: "A_001.pdf" wird verwendet, wenn "A_000.pdf" und "A_002.pdf<br>bereits im aktuellen Standardeinstellungs-Ausgabeordner vorhanden<br>sind. | " |
|                          | O Mit einer Zahl starten, die 1 größer als die höchste Zahl ist                                                                                     |   |
|                          | Beispiel: "A_003.pdf" wird verwendet, wenn "A_000.pdf" und "A_002.pdf<br>bereits im aktuellen Standardeinstellungs-Ausgabeordner vorhanden<br>sind. |   |
|                          |                                                                                                    |   |

3. Sie haben die folgenden Möglichkeiten:

Zählung mit niedrigster verfügbarer Zahl starten Aktivieren Sie das Kontrollkästchen Mit niedrigster verfügbarer Zahl starten.

#### Beispiel

Der Zielordner enthält drei Dateien: document\_000.pdf, document\_001.pdf und document\_099.pdf. Wenn Sie das Format "document\_[COUNTER]" nutzen und diese Regel anwenden, erhält die nächste Datei automatisch den Namen document\_002.pdf.

#### Mit der nächsten verfügbaren Zahl starten Aktivieren Sie das Kontrollkästchen Mit einer Zahl starten, die 1 größer als die höchste Zahl ist.

Beispiel

Der Zielordner enthält drei Dateien: document\_000.pdf, document\_001.pdf, document\_099.pdf. Wenn Sie das Format "document\_[COUNTER]" nutzen und diese Regel anwenden, erhält die nächste Datei automatisch den Namen document\_100.pdf.

Wenn Sie Barcode-Informationen in eine XML-Datei exportieren möchten, aktivieren Sie am oberen Bildschirmrand das Kontrollkästchen **In XML-Datei ausgeben einschließlich Barcode-Informationen**. Für weitere Informationen siehe *Anhang D: XML-Spezifikationen für Barcodes*.

- 4. Klicken Sie auf OK.
- 5. Klicken Sie auf dem Hauptbildschirm der Anwendung auf Anwenden.

#### 3.2 Export- und Import-Konfiguration

Wenn Sie bestimmte Barcode- und Regeleinstellungen speichern möchten, exportieren Sie die aktuellen Einstellungen als XML-Datei. Dann können Sie sie bei Bedarf importieren und erneut anwenden.

#### 3.2.1 Export-Konfiguration

- 1. Klicken Sie auf dem Hauptbildschirm auf Anwendungseinstellungen.
- 2. Klicken Sie in der linken Navigationsleiste auf Importieren/Exportieren.

| Anwendungseinstellungen  |                                  | × |
|--------------------------|----------------------------------|---|
| Verarbeitungseinstellung | Workflow importieren/exportieren |   |
| Importieren/Exportieren  | Backup-Datei erstellen           |   |
| Informationen            | Backup-Datei importieren         |   |

- 3. Klicken Sie auf **Backup-Datei erstellen**.
- 4. Wenn die Bestätigungsmeldung erscheint, klicken Sie auf OK.

| Brother Baro | ode Utility                                                                                                    | × |  |
|--------------|----------------------------------------------------------------------------------------------------|---|--|
| ?            | Die aktuellen Einstellungen werden automatisch gespeichert, wenn<br>eine Datei exportiert wird. Möchten Sie die aktuelle Konfiguration<br>speichern und die Einstellungsdatei exportieren? |   |  |
|              | OK Abbrechen                                                                                                    |   |  |

5. Geben Sie einen Namen für die exportierte Datei ein und klicken Sie anschließend auf Speichern.

#### 3.2.2 Import-Konfiguration

- 1. Klicken Sie auf dem Hauptbildschirm auf Anwendungseinstellungen.
- 2. Klicken Sie in der linken Navigationsleiste auf Importieren/Exportieren.

| Anwendungseinstellungen  |                                  | × |
|--------------------------|----------------------------------|---|
| Verarbeitungseinstellung | Workflow importieren/exportieren |   |
| Importieren/Exportieren  | Backup-Datei erstellen           |   |
| Informationen            | Backup-Datei importieren         |   |

- 3. Klicken Sie auf Backup-Datei importieren.
- 4. Wählen Sie die gewünschte XML-Datei aus und klicken Sie auf Offen.
- 5. Wenn die Bestätigungsmeldung erscheint, klicken Sie auf OK.

| Brother Baro | code Utility                                                                                                    | × |
|--------------|----------------------------------------------------------------------------------------------------|---|
| ?            | Die aktuellen Einstellungen werden überschrieben, wenn eine Datei<br>importiert wird. Möchten Sie die aktuelle Konfiguration ersetzen und<br>die Einstellungsdatei importieren? |   |
|              | OK Abbrechen                                                                                                    | ) |

- 6. Klicken Sie auf OK.
- 7. Klicken Sie auf dem Hauptbildschirm der Anwendung auf **Anwenden**.

#### 3.3 Version des Barcode Utility überprüfen

- 1. Klicken Sie auf dem Hauptbildschirm auf Anwendungseinstellungen.
- 2. Klicken Sie in der linken Navigationsleiste auf Informationen.

| Anwendungseinstellungen  |                                             | × |
|--------------------------|---------------------------------------------|---|
| Verarbeitungseinstellung | Anwendungsprotokoll:                        |   |
| Importieren/Exportieren  | CAuserlog<br>Offen                          |   |
| Informationen            | Protokollziel ändern                        |   |
|                          | Über diese Anwendung:<br>Version und Lizenz |   |
|                          | Nach Updates suchen                         |   |

3. Klicken Sie auf Version und Lizenz.

| Anwendungseinstellungen  |                       |  |
|--------------------------|-----------------------|--|
| Verarbeitungseinstellung | Anwendungsprotokoll:  |  |
| Importieren/Exportieren  | C:\userlog            |  |
| Informationen            | Protokollziel ändern  |  |
|                          | Über diese Anwendung: |  |
|                          | Version und Lizenz    |  |
|                          | Nach Updates suchen   |  |

## 3.4 Barcode Utility aktualisieren

- 1. Klicken Sie auf dem Hauptbildschirm auf Anwendungseinstellungen.
- 2. Klicken Sie auf Informationen.

| nwendungseinstellungen   |                               |  |
|--------------------------|-------------------------------|--|
| Verarbeitungseinstellung | Anwendungsprotokoll:          |  |
| Importieren/Exportieren  | C:\userlog                    |  |
| Informationen            | Offen<br>Protokollziel ändern |  |
|                          | Üher diese Anwendung:         |  |
|                          | Version und Lizenz            |  |
|                          | Nach Updates suchen           |  |

3. Klicken Sie auf Nach Updates suchen.

| Anwendungseinstellungen  |                       |
|--------------------------|-----------------------|
| Verarbeitungseinstellung | Anwendungsprotokoll:  |
| Importieren/Exportieren  | C:\userlog            |
| Informationen            | Offen                 |
|                          | Protokoliziel andern  |
|                          | Über diese Anwendung: |
|                          | Version und Lizenz    |
|                          | Nach Updates suchen   |
|                          |                       |

## 4. Anwendungsprotokoll überprüfen

#### 4.1 Anwendungsprotokoll überprüfen

Überprüfen Sie das Anwendungsprotokoll, falls bei der Verwendung des Barcode Utility Probleme auftreten. Das Protokoll enthält Fehler und Benachrichtigungen über:

- Barcode-Einstellungen
- PDF- und Barcode-Qualität
- Fortschritt der Dateiverarbeitung

| Protokollelement<br>(Status) | Beschreibung                                                                                                    |
|------------------------------|----------------------------------------------------------------------------------------------------|
| Error <b>(Fehler)</b>        | Die Datei kann nicht verarbeitet werden. Weitere Informationen finden Sie im Abschnitt 5.2 Dateiverarbeitungsfehler.   |
| Warning (Warnung)            | Die Datei wurde nur teilweise verarbeitet. Weitere Informationen finden Sie im Abschnitt 5.2 Dateiverarbeitungsfehler. |
| Inform (Information)         | Das Ergebnis der Dateiverarbeitung wird angezeigt.                                                                     |

#### 4.2 Anwendungsprotokoll-Ordner öffnen

- 1. Klicken Sie auf dem Hauptbildschirm auf Anwendungseinstellungen.
- 2. Klicken Sie in der linken Navigationsleiste auf Informationen.

| Anwendungseinstellungen  |                                                                    | × |
|--------------------------|--------------------------------------------------------------------|---|
| Verarbeitungseinstellung | Anwendungsprotokoll:                                               |   |
| Importieren/Exportieren  | C:\Users\debug\Desktop\userlog                                     |   |
| Informationen            | Orren<br>Protokollziel ändern                                      |   |
|                          | Über diese Anwendung:<br>Version und Lizenz<br>Nach Updates suchen |   |

3. Klicken Sie auf Offen.

| Anwendungseinstellungen  |                                                                    | × |
|--------------------------|--------------------------------------------------------------------|---|
| Verarbeitungseinstellung | Anwendungsprotokoll:                                               |   |
| Importieren/Exportieren  | C:\Users\debug\Desktop\userlog                                     |   |
| Informationen            | Offen<br>Protokollziel ändern                                      |   |
|                          | Über diese Anwendung:<br>Version und Lizenz<br>Nach Updates suchen |   |

Das Barcode Utility aktualisiert die Protokolldatei so lange, bis der eingestellte Grenzwert für die Dateigröße erreicht ist. Danach wird die Datei umbenannt und gesichert. Wenn bereits sechs gesicherte Protokolldateien vorhanden sind, ersetzt das Barcode Utility die älteste Datei durch die aktuelle Datei.

#### 4.3 Anwendungsprotokoll-Ordner ändern

- 1. Klicken Sie auf dem Hauptbildschirm auf Anwendungseinstellungen.
- 2. Klicken Sie in der linken Navigationsleiste auf Informationen.

| Anwendungseinstellungen  |                               | × |
|--------------------------|-------------------------------|---|
| Verarbeitungseinstellung | Anwendungsprotokoll:          |   |
| Importieren/Exportieren  | C:\userlog                    |   |
| Informationen            | Offen<br>Protokollziel ändern |   |
|                          |                               |   |

- 3. Klicken Sie auf Protokollziel ändern... (Der Standard-Speicherort ist: \BarcodeUtility install folder\userlog.)
- 4. Gehen Sie zum Ordner, der überwacht werden soll, und klicken Sie dann auf Ordner auswählen.

#### 4.4 Anwendungsprotokoll-Einstellungen ändern

1. Bearbeiten Sie die Datei userlogsetting.txt im Anwendungsprotokoll-Ordner.

| Einstellung | Beschreibung                                                                              |  |
|-------------|-------------------------------------------------------------------------------------------|--|
| path        | Dies ist der Pfad der Protokolldatei auf dem Computer (Standard: \Barcode Utility Install |  |
|             | Folder\userlog).                                                                          |  |
| filename    | Dies ist der Dateiname der Protokolldatei (Standard: userlog.csv).                        |  |
| maxsize     | Dies ist die maximale Größe der Protokolldatei in MB (1–10; Standard: 2).                 |  |

#### 2. Speichern Sie die Datei.

Falls die Protokolleinstellungen nicht innerhalb der zulässigen Werte liegen, verwendet das Barcode Utility die Standardeinstellungen.

## 5. Problemlösung

## 5.1 Allgemeine Problemlösung

In diesem Abschnitt finden Sie Hinweise zum Beheben typischer Probleme, die möglicherweise auftreten. Sie können die meisten Probleme selbst lösen.

| Problem                                                                                                    | Lösung                                                                                                    |
|----------------------------------------------------------------------------------------------------|----------------------------------------------------------------------------------------------------|
| Eine große PDF-Datei<br>(mehr als 100 Seiten) kann<br>nicht verarbeitet werden.                                         | Das Barcode Utility unterstützt PDF-Dateien mit bis zu 100 Seiten.                                                                                                    |
| Die mit der Scaneinstellung<br>"Autom.<br>Farbmodus" gescannten<br>Barcodes werden nicht<br>richtig erkannt.            | Dokumente können mit der Scaneinstellung "Autom. Farbmodus" nicht gescannt<br>werden. Um die besten Scanergebnisse und Barcode-Erkennung zu erreichen,<br>empfehlen wir die Scaneinstellung "Farbe 24 Bit".                                                                                                    |
| Ich kann die Protokolldatei<br>nicht finden oder sie wird<br>nicht aktualisiert.                                        | <ul> <li>Sehen Sie im Standard-Ordner für das Anwendungsprotokoll nach:<br/>\BarcodeUtility install folder\userlog.</li> <li>Überprüfen Sie den aktuellen Zielordner für die Protokolldatei: Klicken Sie dazu<br/>auf Anwendungseinstellungen &gt; Informationen.</li> <li>Das Barcode Utility verfügt möglicherweise nicht über die Berechtigung zum<br/>Speichern der Protokolldatei im festgelegten Ordner. Ändern Sie den Speicherort<br/>für das Anwendungsprotokoll. Für weitere Informationen siehe<br/><i>4.1 Anwendungsprotokoll überprüfen.</i></li> <li>Überprüfen Sie die Berechtigungen des Benutzerkontos, das bei den Dienste<br/>angemeldet ist.</li> </ul>                                                                                                    |
| Ich kann meine<br>gespeicherten Barcode-<br>Bilder nicht finden.                                                        | Sehen Sie im Speicherordner für Barcode-Bilder \img_bkup im Anwendungsordner nach.                                                                                                    |
| lch kann nicht mehr als fünf<br>Hot Folder gleichzeitig<br>überwachen.                                                  | Die Obergrenze liegt bei fünf Hot Foldern.                                                                                                    |
| Ein Unterordner innerhalb<br>eines Hot Folders lässt sich<br>nicht überwachen.                                          | Unterordner von Hot Foldern können nicht überwacht werden. Richten Sie den Unterordner als neuen Hot Folder ein und wenden Sie dieselben Regeln an.                                                                                                    |
| Ich kann die Überwachung<br>eines Hot Folders nicht<br>starten.                                                         | <ul> <li>Vergewissern Sie sich, dass:</li> <li>die Einstellungen korrekt sind und keine Warnsymbole [<sup>1</sup>] angezeigt werden;</li> <li>das Kontrollkästchen Zielordnerüberwachung aktiviert und anschließend die<br/>Schaltfläche Anwenden angeklickt wurde;</li> <li>Sie mindestens eine Regel festgelegt haben, nach der das Barcode Utility die<br/>Dateien im Hot Folder verarbeiten kann;</li> <li>mindestens eine Dateiverarbeitungsregel aktiviert ist;</li> <li>das Barcode Utility Upgrade auf einem Server oder einem Computer ausgeführt<br/>wird und der Hotfolder jeweils lokal vorhanden ist;</li> <li>das Barcode Utility auf dem zum Scannen verwendeten Brother-Gerät aktiviert ist.<br/>Weitere Informationen erhalten Sie von Ihrer Brother-Niederlassung vor Ort.</li> </ul> |
| Ich möchte fehlerhaft<br>verarbeitete Dateien<br>umbenennen, verschieben<br>oder in ein anderes Format<br>konvertieren. | Überprüfen Sie die Einstellungen für die Fehlerverarbeitung unter <b>Gängige</b><br>Einstellungen.                                                                                                    |

| Problem                                                                                                    | Lösung                                                                                                    |
|----------------------------------------------------------------------------------------------------|----------------------------------------------------------------------------------------------------|
| Ich möchte das Barcode<br>Utility auf seine vorherigen<br>Einstellungen zurücksetzen.                                                         | Vergewissern Sie sich, dass eine gültige Sicherungsdatei vorhanden ist, und verwenden Sie die Importfunktion. Für weitere Informationen siehe 3.2 Export- und Import-Konfiguration.                                                                                                    |
| Ich möchte mir eine<br>Vorschau der<br>eingescannten Dokumente<br>anzeigen lassen, bevor das<br>Barcode Utility die<br>Dokumente verarbeitet. | Verwenden Sie Brother iPrint&Scan für Windows, um die zur Verarbeitung<br>vorgesehenen Dokumente zu scannen. Gehen Sie auf die Seite <b>Downloads</b> für Ihr<br>Modell auf der Brother Support Website unter <u>support.brother.com</u> und laden Sie die<br>aktuelle Version herunter.                                                                                                    |
| Ich möchte in einem<br>mehrseitigen Dokument<br>mehrere Barcodes<br>festlegen.                                                                | Mit dem Barcode Utility können Sie bis zu 20 Barcodes pro Seite festlegen.                                                                                                    |
| Ich möchte Seiten mit<br>Barcodes aus der<br>Ausgabe-Zieldatei löschen.                                                                       | Verwenden Sie die Funktion Trenner löschen, wenn Sie die Einstellungen für das<br>Trennen von Dateien konfigurieren. Für weitere Informationen siehe <i>2.5 Einstellungen</i><br><i>zum Trennen von Dateien konfigurieren</i> .                                                                                                    |
| Mein Barcode wurde nicht richtig gelesen.                                                                                                    | <ul> <li>Suchen Sie nach entsprechenden Fehlermeldungen im Anwendungsprotokoll.<br/>Lösungen finden Sie unter <i>5.2 Dateiverarbeitungsfehler</i>.</li> <li>Vergewissern Sie sich, dass der Barcode unterstützt wird und richtig erstellt wurde.<br/>Weitere Informationen finden Sie in <i>Anhang A: Anforderungen an die Barcode</i>-</li> </ul>                                                                                                    |
| Gescannte Originaldateien<br>werden nach der<br>Verarbeitung verschoben<br>oder gelöscht.                                                     | Erkennung und Anhang C: Unterstützte Barcode-Typen und Optionen.<br>Überprüfen Sie unter <b>Gängige Einstellungen</b> die Einstellungen für die<br>Nachbearbeitung.                                                                                                    |
| Das Barcode Utility<br>berücksichtigt bei der<br>Verarbeitung der<br>Eingangsdatei nicht den<br>festgelegten Namen.                           | Überprüfen Sie, ob Sie den Eingangsdateinamen korrekt festgelegt haben. Es werden<br>nur Dateien verarbeitet, die exakt den festgelegten Namen aufweisen. Für weitere<br>Informationen siehe 2.3 Dateiverarbeitungsregel erstellen.                                                                                                    |
| Die von mir erstellten<br>benutzerdefinierten<br>Benennungsregeln werden<br>nicht richtig verarbeitet.                                        | Überprüfen Sie, ob Sie die Benennungsregeln korrekt festgelegt haben. Für weitere Informationen siehe Anhang B: Benutzerdefinierte Benennungsregeln.                                                                                                    |
| Die verarbeiteten Dateien<br>haben falsche Dateinamen.                                                                                        | Überprüfen Sie die Einstellungen für die Regel zum Umbenennen von Dateien.                                                                                                    |
| Die verarbeiteten Dateien<br>werden mit neu<br>verarbeiteten Dateien<br>überschrieben.                                                        | Aktivieren Sie beim Konfigurieren der Regel zum Umbenennen von Dateien das<br>Kontrollkästchen <b>Datei zu Zählerinformationen hinzufügen</b> , um ein unbeabsichtigtes<br>Überschreiben von Dateien zu verhindern.                                                                                                    |
| Die verarbeiteten Dateien<br>werden nicht am richtigen<br>Speicherort abgelegt.                                                               | <ul> <li>Vergewissern Sie sich, dass:</li> <li>die Angabe des statischen Pfads nicht leer gelassen wurde;</li> <li>ein vorhandener Ordner als statischer Pfad ausgewählt wurde;</li> <li>der statische Pfad nicht den gleichen Pfad wie ein Hot Folder hat;</li> <li>der Name des statischen Pfads nicht länger als 247 Zeichen ist;</li> <li>Benennungsregeln gegebenenfalls richtig konfiguriert wurden.</li> </ul> Für weitere Informationen siehe 2.7 Einstellungen zum Speichern von Dateien konfigurieren. |
| Die verarbeiteten Dateien<br>werden nicht richtig<br>getrennt.                                                                                | Überprüfen Sie die Einstellungen für die Regel zum Trennen von Dateien.                                                                                                    |

## 5.2 Dateiverarbeitungsfehler

Überprüfen Sie das Anwendungsprotokoll. Weitere Informationen finden Sie im Abschnitt 4.1 Anwendungsprotokoll überprüfen.

| Fehler                                                                                                    | Lösung                                                                                                    |
|----------------------------------------------------------------------------------------------------|----------------------------------------------------------------------------------------------------|
| Barcode für                                                                                                    | Überprüfen Sie die Einstellungen für den Barcode-Typ unter <b>Regel zum Umbenennen</b>                                                                                                    |
| Dateiumbenennung                                                                                                    | von Dateien. Weitere Informationen finden Sie im Abschnitt 2.6 Einstellungen zum                                                                                                    |
| nicht gefunden.                                                                                                    | Umbenennen von Dateien konfigurieren.                                                                                                    |
| Barcode für                                                                                                    | Überprüfen Sie die Einstellungen für den Barcode-Typ unter <b>Regel zum Trennen von</b>                                                                                                    |
| Dateitrennung nicht                                                                                                    | Dateien. Weitere Informationen finden Sie im Abschnitt 2.5 Einstellungen zum                                                                                                    |
| gefunden.                                                                                                    | Trennen von Dateien konfigurieren.                                                                                                    |
| Sicherungsordner für                                                                                                    | Überprüfen Sie die Sicherungseinstellungen unter Gängige Einstellungen. Weitere                                                                                                    |
| Eingabedatei kann                                                                                                    | Informationen finden Sie im Abschnitt 2.8 Gängige Einstellungen konfigurieren.                                                                                                    |
| nicht gefunden                                                                                                    |                                                                                                    |
| werden.                                                                                                    |                                                                                                    |
| Barcode für                                                                                                    | Überprüfen Sie die Einstellungen für den Barcode-Typ unter Regel zum Speichern                                                                                                    |
| Dateispeicherung                                                                                                    | von Dateien. Weitere Informationen finden Sie im Abschnitt 2.7 Einstellungen zum                                                                                                    |
| kann nicht gefunden                                                                                                    | Speichern von Dateien konfigurieren.                                                                                                    |
| werden.                                                                                                    |                                                                                                    |
| Ordner für                                                                                                    | Überprüfen Sie die Einstellungen für den Ordnerpfad unter Regel zum Speichern von                                                                                                    |
| Dateispeicherung                                                                                                    | Dateien. Weitere Informationen finden Sie im Abschnitt 2.7 Einstellungen zum                                                                                                    |
| kann nicht gefunden                                                                                                    | Speichern von Dateien konfigurieren.                                                                                                    |
| werden.                                                                                                    |                                                                                                    |
| Ausgabeordner für                                                                                                    | Überprüfen Sie die Sicherungseinstellungen unter Gängige Einstellungen. Weitere                                                                                                    |
| Eingabedatei kann                                                                                                    | Informationen finden Sie im Abschnitt 2.8 Gängige Einstellungen konfigurieren.                                                                                                    |
| nicht gefunden                                                                                                    |                                                                                                    |
| werden.                                                                                                    |                                                                                                    |
| Datei kann nicht in                                                                                                    | Überprüfen Sie die Ordnerberechtigungen.                                                                                                    |
| festgelegtem                                                                                                    |                                                                                                    |
| Sicherungsordner                                                                                                    |                                                                                                    |
| gespeichert werden.                                                                                                    |                                                                                                    |
| Weitergeleitete PDF-                                                                                                    | Falls dies unbeabsichtigt geschieht, vergewissern Sie sich, dass alle Einstellungen                                                                                                    |
| Dateien werden mit                                                                                                    | zum Umbenennen von Dateien richtig konfiguriert sind. Weitere Informationen finden                                                                                                    |
| demselben Namen                                                                                                    | Sie im Abschnitt 2.6 Einstellungen zum Umbenennen von Dateien konfigurieren.                                                                                                    |
| erstellt.                                                                                                    |                                                                                                    |
| Der Barcode wurde                                                                                                    | Verschieben Sie den Barcode oder ändern Sie die Größe des Barcodes, damit er                                                                                                    |
| außerhalb des                                                                                                    | besser erkannt werden kann. Weitere Informationen finden Sie im                                                                                                    |
| restgeregten                                                                                                    | Abschnitt 2.4 Barcodes mit Dateiverarbeitungsregein verknupten.                                                                                                    |
| zonenbereichs                                                                                                    |                                                                                                    |
|                                                                                                    | Line die gräßtreägliche Zugerläggigkeit zu ersichen. Endern Gie die Oppreinstellungen                                                                                                    |
| dieses Dokuments                                                                                                    | für Ihr Prother Corët auf Eerbe" (Für beste Seenergebnices und Pereode Erkennung                                                                                                    |
| verwendete Brother                                                                                                    | empfehlen wir die Scaneinstellung, Earbe 24 Bit"). Die Verwondung des Autom                                                                                                    |
| Cerät ist nicht                                                                                                    | Entprehien wird nicht empfehlen. Weitere Informationen finden Sie im                                                                                                    |
| optimiert.                                                                                                    | Abschnitt 1.4 Unterstützte Farbeinstellungen für das Scannen                                                                                                    |
| Die Zellongröße des                                                                                                    | Ändern Sie die Zellengröße auf die emsfehlene Cröße Meitere Informationer finder                                                                                                    |
| Barcodes auf Seite                                                                                                    | Sie im Abschnitt Anhang A: Anforderungen en die Percede Erkennung                                                                                                    |
| <pre>Spitpnzahl&gt; ist zu</pre>                                                                                                    | Sie in Absonnitt Annang A. Aniorderungen an die Barcode-Erkennung.                                                                                                    |
| klein.                                                                                                    |                                                                                                    |
| Die Auflösung der                                                                                                    | Der Barcode kann in der aktuellen Auflösung möglicherweise nicht richtig gelegen                                                                                                    |
| PDF beträgt weniger                                                                                                    | werden Erhöhen Sie die Auflösung des Barcodes Weitere Informationen finden Sie im                                                                                                    |
| als 200 dpi.                                                                                                    | Abschnitt Anhang A: Anforderungen an die Barcode-Erkennung                                                                                                    |
| Datei kann nicht in<br>festgelegtem<br>Sicherungsordner<br>gespeichert werden.<br>Weitergeleitete PDF-<br>Dateien werden mit<br>demselben Namen<br>erstellt.<br>Der Barcode wurde<br>außerhalb des<br>festgelegten<br>Zonenbereichs<br>erkannt.<br>Das zum Scannen<br>dieses Dokuments<br>verwendete Brother<br>Gerät ist nicht<br>optimiert.<br>Die Zellengröße des<br>Barcodes auf Seite<br><seitenzahl> ist zu<br/>klein.<br/>Die Auflösung der<br/>PDF beträgt weniger<br/>als 200 dpi.</seitenzahl> | Überprüfen Sie die Ordnerberechtigungen.         Überprüfen Sie die Ordnerberechtigungen.         Falls dies unbeabsichtigt geschieht, vergewissern Sie sich, dass alle Einstellungen zum Umbenennen von Dateien richtig konfiguriert sind. Weitere Informationen finden Sie im Abschnitt 2.6 Einstellungen zum Umbenennen von Dateien konfigurieren.         Verschieben Sie den Barcode oder ändern Sie die Größe des Barcodes, damit er besser erkannt werden kann. Weitere Informationen finden Sie im Abschnitt 2.4 Barcodes mit Dateiverarbeitungsregeln verknüpfen.         Um die größtmögliche Zuverlässigkeit zu erreichen, ändern Sie die Scaneinstellungen für Ihr Brother-Gerät auf "Farbe" (Für beste Scanergebnisse und Barcode-Erkennung empfehlen wir die Scaneinstellung "Farbe 24 Bit".). Die Verwendung des "Autom. Farbmodus" wird nicht empfohlen. Weitere Informationen finden Sie im Abschnitt 1.4 Unterstützte Farbeinstellungen für das Scannen.         Ändern Sie die Zellengröße auf die empfohlene Größe. Weitere Informationen finden Sie im Abschnitt Anhang A: Anforderungen an die Barcode-Erkennung.         Der Barcode kann in der aktuellen Auflösung möglicherweise nicht richtig gelesen werden. Erhöhen Sie die Auflösung des Barcodes. Weitere Informationen finden Sie im Abschnitt Anhang A: Anforderungen an die Barcode-Erkennung. |

| Fehler                                                                                                    | Lösung                                                                                                    |
|----------------------------------------------------------------------------------------------------|----------------------------------------------------------------------------------------------------|
| Die Auflösung der<br>PDF ist zu niedrig.                                                                       | Ändern Sie die Auflösungseinstellungen für zweidimensionale Barcodes auf mindestens 300 DPI. Weitere Informationen finden Sie im Abschnitt Anhang A: Anforderungen an die Barcode-Erkennung.                                                                                                    |
| Der festgelegte<br>Barcodebereich ist<br>zu klein.                                                             | Ändern Sie die Größe des Barcodebereichs. Weitere Informationen finden Sie im Abschnitt 2.4 Barcodes mit Dateiverarbeitungsregeln verknüpfen.                                                                                                    |
| Dieser Barcode<br>enthält keines der<br>im Rahmen der<br>Dateiumbenennungs-<br>regel registrierten<br>Zeichen. | Überprüfen Sie die Einstellungen. Weitere Informationen finden Sie im Abschnitt 2.3 Dateiverarbeitungsregel erstellen.                                                                                                    |
| Diese Regel zum<br>Trennen von Dateien<br>ist nicht<br>registriert.                                            | Registrieren Sie eine neue Regel zum Trennen von Dateien. Weitere Informationen finden Sie im Abschnitt 2.5 Einstellungen zum Trennen von Dateien konfigurieren.                                                                                                    |
| Nicht registrierte<br>Dateiumbenennungs-<br>regel.                                                             | Registrieren Sie eine neue Dateiumbenennungsregel. Weitere Informationen finden Sie im Abschnitt 2.6 Einstellungen zum Umbenennen von Dateien konfigurieren.                                                                                                    |
| Nicht registrierte<br>Dateispeicherungs-<br>regel.                                                             | Registrieren Sie eine neue Dateispeicherungsregel. Weitere Informationen finden Sie<br>im Abschnitt 2.7 Einstellungen zum Speichern von Dateien konfigurieren.                                                                                                    |
| Nicht unterstützter<br>PDF-Typ gefunden.                                                                       | <ul> <li>Vergewissern Sie sich, dass das Barcode Utility auf dem Brother-Gerät aktiviert ist.</li> <li>Überprüfen Sie die Scaneinstellungen des Geräts, über das die Scanergebnisse<br/>im Hot Folder abgelegt werden.</li> <li>Achten Sie darauf, dass der PDF-Typ auf normale PDF-Datei eingestellt ist (Die<br/>PDF-Typen "Durchsuchbare PDF", "Geschützte PDF" und "Stark komprimierte<br/>PDF" werden nicht unterstützt.). Weitere Informationen finden Sie im Abschnitt<br/><i>1.3 Unterstützte Eingabe- und Ausgabeformate</i>.</li> <li>Falls das Problem weiterhin besteht, wenden Sie sich an Ihre Brother-<br/>Niederlassung vor Ort.</li> </ul> |

## Anhang A: Anforderungen an die Barcode-Erkennung

Die in diesem Abschnitt genannten Anforderungen beziehen sich auf das Scannen in Farbe mit 24 Bit. Um die besten Scanergebnisse und Barcode-Erkennung zu erreichen, empfehlen wir die Scaneinstellung "Farbe 24 Bit". Weitere Informationen finden Sie im Abschnitt *1.4 Unterstützte Farbeinstellungen für das Scannen*.

| Elen              | nent                              |                                               | Spezifikationen                                        | Details  |                                                                                                    |  |  |  |  |
|-------------------|-----------------------------------|-----------------------------------------------|--------------------------------------------------------|----------|----------------------------------------------------------------------------------------------------|--|--|--|--|
|                   | Drehwinkel<br>des Barcodes        | Winkel                                        | 0°<br>90°<br>180°<br>270°                              | 0°<br>0° | 90°                                                                                                    |  |  |  |  |
| Allgemein         |                                   | Toleranzwinkel                                | ± 5°                                                   |          |                                                                                                    |  |  |  |  |
|                   | Maximale Anzal                    | nl pro Seite erkannter Barcodes               | 20                                                     |          | Image: Signal (Second Second Secon |  |  |  |  |
| פר                | Vertikale Größe                   |                                               | mindestens 5 mm                                        | 2112     | 3450 ↓ 5 mm                                                                                                    |  |  |  |  |
| มทนเ              | Empfohlene Sca                    | anauflösung                                   | 200 DPI oder höher                                     |          |                                                                                                    |  |  |  |  |
| · 1D-Barcode-Erke | Mindestgröße je<br>empfohlenen So | eder Zeile bei Verwendung der<br>canauflösung | Alle dünnen Linien<br>müssen dicker als<br>0,5 mm sein |          | 4 1 2                                                                                                    |  |  |  |  |
| Bedingungen für   | Mindestrand um                    | i den Barcode                                 | 10-mal die Größe der<br>dünnsten Zellenlinie           |          | 12 3450 € mm                                                                                                    |  |  |  |  |
|                   | Farbe des Barco                   | odes                                          | Schwarz                                                |          |                                                                                                    |  |  |  |  |
|                   | Hintergrundfarb                   | e                                             | Weiß                                                   |          |                                                                                                    |  |  |  |  |

| Elen              | nent       |                                                                                                |                         | Spezifikationen    | Details |
|-------------------|------------|------------------------------------------------------------------------------------------------|-------------------------|--------------------|---------|
|                   |            | Empfohlene Scanauflösung                                                                       | ļ                       | 200 DPI oder höher |         |
|                   | PDF417     | Mindestgröße jeder Zeile be<br>Verwendung der empfohler<br>Scanauflösung (schwarze L<br>Linie) | ei<br>ien<br>inie/weiße | 0,5 mm             |         |
|                   |            | Mindestrand um den Barco                                                                       | de                      | Über 5 mm          |         |
|                   |            | Farbe des Barcodes                                                                             |                         | Schwarz            |         |
|                   |            | Hintergrundfarbe                                                                               |                         | Weiß               |         |
|                   |            | Empfohlene Scanauflösung                                                                       | l                       | 200 DPI oder höher |         |
| kennung           |            | Mindestgröße jeder Zeile<br>bei Verwendung der                                                 | 200 DPI                 | 0,7 mm             |         |
| arcode-Erk        | ode        | Scanauflösung (schwarze<br>Linie/weiße Linie)                                                  | 300 DPI<br>oder höher   | 0,5 mm             |         |
| ıgungen für 2D-Ba | QR-C       | Mindestrand um den Barco                                                                       | de                      | Über 5 mm          |         |
| Bedir             |            | Farbe des Barcodes                                                                             |                         | Schwarz            |         |
|                   |            | Hintergrundfarbe                                                                               |                         | Weiß               |         |
|                   |            | Empfohlene Scanauflösung                                                                       | l                       | 200 DPI oder höher |         |
|                   | atamatrix  | Empfohlene                                                                                     | 200 DPI                 | 0,6 mm             |         |
|                   | ix / GS1 D | Mindestgröße einer Zelle                                                                       | 300 DPI<br>oder höher   | 0,5 mm             |         |
|                   | ımatr      | Mindestrand um den Barco                                                                       | de                      | Über 5 mm          |         |
|                   | Data       | Farbe des Barcodes                                                                             |                         | Schwarz            |         |
|                   |            | Hintergrundfarbe                                                                               |                         | Weiß               |         |

## Anhang B: Benutzerdefinierte Benennungsregeln

Wenn ein Dateiname mithilfe einer benutzerdefinierten Benennungsregel definiert wird und keine Barcode-Information vorhanden ist bzw. die Barcode-Information ausschließlich nicht unterstützte Zeichen enthält, wird die benutzerdefinierte Benennungsregel ignoriert.

Die Einstellungen für Jahr, Monat, Tag, Stunde, Minute und Sekunde erfolgen unabhängig vom Zeitpunkt der Dateierstellung oder von dem Zeitpunkt, zu dem die Eingabedatei im Hot Folder abgelegt wurde.

| Eingabeinfo         | Code                     | Funktion                                                                            |
|---------------------|--------------------------|-------------------------------------------------------------------------------------|
| Jahr                | [YEAR]                   | Fügt das Erstellungsjahr hinzu *                                                    |
| Monat               | [MONTH]                  | Fügt den Erstellungsmonat hinzu *                                                   |
| Тад                 | [DAY]                    | Fügt den Erstellungstag hinzu *                                                     |
| JahrMonatTag        | [YEAR] [MONTH] [DAY]     | Fügt das Erstellungsjahr, den<br>Erstellungsmonat und den Erstellungstag<br>hinzu * |
| Stunde              | [HOUR]                   | Fügt die Stunde ein *                                                               |
| Minute              | [MINUTE]                 | Fügt die Minute ein *                                                               |
| Sekunde             | [SECOND]                 | Fügt die Sekunde ein *                                                              |
| Zeit                | [HOUR] [MINUTE] [SECOND] | Fügt die Zeit ein *                                                                 |
| Barcode-Info (alle) | [BARCODE]                | Fügt die erkannten Informationen aus der<br>Barcode-ID ein                          |
| Barcode-Info (Teil) | [BARCODE L(A,B)]         | Fügt eine spezifische Zahl an Zeichen aus                                           |
|                     | [BARCODE R(A,B)]         | den erkannten Informationen der Barcode-<br>ID ein                                  |
| Dateiname           | [FILENAME]               | Fügt den ursprünglichen Namen der<br>Eingabedatei hinzu                             |

\* Mit der Systemzeit synchronisiert

- Alle Benennungsregeln außer [COUNTER] können in jedem Auftragsprofil mehrfach verwendet werden.
- · Die Benennungsregeln dürfen ausschließlich Großbuchstaben enthalten.
- Die maximale Gesamtlänge von Dateinamen (Ordnerpfad und Name) beträgt 247 Zeichen. Falls der Name dieses Limit überschreitet, wird die Datei automatisch im standardmäßig festgelegten Zielordner gespeichert.
- Verwenden Sie keine der folgenden Zeichen, wenn Sie einen benutzerdefinierten Dateinamen erstellen:
   <>: " / \ | ? \* ¥

Wenn die aus der Barcode-ID ausgelesenen Informationen eines dieser Zeichen beinhalten, wird es nicht in den Dateinamen übernommen.

### Benennungsregeln für [BARCODE L(A,B)] und [BARCODE R(A,B)]

Um eine bestimmte Anzahl aufeinanderfolgender Barcode-Zeichen auszuwählen, verwenden Sie die Benennungsregel [BARCODE], die zusätzliche Optionen bietet:

| Erweiterte Benennungsregel | Beschreibung                                                                    |
|----------------------------|---------------------------------------------------------------------------------|
| [BARCODE L(A,B)]           | Liest die Barcodeinformationen von links nach rechts.                           |
|                            | Barcode-Informationen werden anhand des Zeichens rechts von A bis zu B erkannt. |
| [BARCODE R(A,B)]           | Liest die Barcodeinformationen von rechts nach links.                           |
|                            | Barcode-Informationen werden anhand des Zeichens rechts von A bis zu B erkannt. |

Beispiel

Für das Festlegen der Einstellungen für Dateinamen stehen zur Verfügung:

- Statisches Präfix: "document"
- Dynamische Barcode-ID-Information (z. B. "Invoice")
- Dynamischer Seitenzähler (z. B. "001")

Es wird die folgende Benennungsregel erstellt: "document\_[BARCODE]\_[COUNTER]". Ihr erstes Dokument wird wie folgt benannt: "document\_Invoice\_001".

Sie können die Reihenfolge der einzelnen Elemente von Dateinamen verändern. Für [BARCODE]\_[COUNTER]\_document" lautet der Dateiname zum Beispiel "Invoice\_001\_document".

In den folgenden Beispielen sehen Sie, wie Sie eine Barcode-ID von links oder rechts nur mit Zahlenangaben festlegen können:

| # | Name                               | Beschreib              | un                                                                                                    | ŋg  |     |      |     |    |     |     |    |     |     |     |     |      |    |    |     |     |     |    |    |    |    |    |    |    |    |    |    |    |    |
|---|------------------------------------|------------------------|----------------------------------------------------------------------------------------------------|-----|-----|------|-----|----|-----|-----|----|-----|-----|-----|-----|------|----|----|-----|-----|-----|----|----|----|----|----|----|----|----|----|----|----|----|
| 1 | Zählen von<br>links nach<br>rechts | Benennung<br>Zählmetho | anennungsregel: [BARCODE L(8,4)]<br>ahlmethode: Beginnt von links und liest die ersten vier Zeichen nach dem achten Zeichen.            |     |     |      |     |    |     |     |    |     |     |     |     |      |    |    |     |     |     |    |    |    |    |    |    |    |    |    |    |    |    |
|   |                                    | Zeichennummer          | 1                                                                                                    | 2   | 3   | 4    | 5   | 6  | 7   | 8   | 9  | 10  | 11  | 12  | 13  | 14   | 15 | 16 | 17  | 18  | 19  | 20 | 21 | 22 | 23 | 24 | 25 | 26 | 27 | 28 | 39 | 30 | 31 |
|   |                                    | Barcode-ID             | +                                                                                                    | Е   | 0   | Р    | D   | A  | м   | р   | 1  | 1   | 3   | 0   | 1   | s    | +  | 3  | 4   | 6   | 1   | 1  | 6  | D  | 2  | 0  | 1  | 0  | 0  | 2  | 2  | 8  | F  |
|   |                                    | Textinform             | ati                                                                                                    | ion | ien | ı in | n B | ar | cod | de: | Di | e B | aro | coc | le- | ID ' | wä | re | 113 | 30  |     |    |    |    |    |    |    |    |    |    |    |    |    |
| 2 | Zählen von<br>rechts nach<br>links | Benennung<br>Zählmetho | 3enennungsregel: [BARCODE R(13, 11)]         Zählmethode: Beginnt rechts und liest die ersten elf Zeichen nach dem dreizehnten Zeichen. |     |     |      |     |    |     |     |    |     |     |     |     |      |    |    |     |     |     |    |    |    |    |    |    |    |    |    |    |    |    |
|   |                                    | Zeichennummer          | 31                                                                                                    | 30  | 29  | 28   | 27  | 26 | 25  | 24  | 23 | 22  | 21  | 20  | 19  | 18   | 17 | 16 | 15  | 14  | 13  | 12 | 11 | 10 | 9  | 8  | 7  | 6  | 5  | 4  | 3  | 2  | 1  |
|   |                                    | Barcode-ID             | +                                                                                                    | E   | 0   | Р    | D   | A  | м   | 0   | 1  | 1   | 3   | 0   | 1   | s    | +  | 3  | 4   | 6   | 1   | 1  | 6  | D  | 2  | 0  | 1  | 0  | 0  | 2  | 2  | 8  | F  |
|   |                                    | Textinform             | ati                                                                                                    | ion | ien | in   | n B | ar | cod | de: | Di | e B | aro | 000 | le- | ID   | wä | re | 16[ | 520 | 010 | 02 | 28 |    |    |    |    |    |    |    |    |    |    |

| #  | Name                                                                    | Beschreibung                                                                                                    |
|----|-------------------------------------------------------------------------|----------------------------------------------------------------------------------------------------|
| 3  | Zählen von<br>links nach<br>rechts ab<br>einem<br>bestimmten<br>Zeichen | Benennungsregel: [BARCODE L("/", 5)]         Zählmethode: Beginnt links und liest die ersten fünf Zeichen nach dem ersten /-Zeichen.         Links         Zeichennummer 1 2 3 4 5 6 7 8 9 10 11 12 13 14 15 16 17 18 19 20 21 22 23 24 25 26 27 28 39 30 31         Barcode-ID + E 0 P D A M 0 1 1 3 0 / \$ + 3 4 6 / 1 6 D 2 0 1 0 0 2 2 8 F         Textinformationen im Barcode: Die Barcode-ID wäre: \$+346                                                                                                    |
| 4a | Zählen von<br>rechts nach<br>links ab<br>einem<br>bestimmten<br>Zeichen | Benennungsregel:       [BARCODE R ("/", 5)]         Zählmethode:       Beginnt rechts und liest die ersten fünf Zeichen nach dem ersten /-Zeichen.         Zeichennummer 31       30       29       28       27       26       25       24       23       22       21       20       19       18       17       16       15       14       13       12       11       10       9       8       7       6       5       4       3       1         Barcode-ID       +       E       0       P       A       M       0       1       3       0       1       *       3       4       6       1       6       D       2       1       0       2       8       F         Textinformationen im Barcode: 16D20 |
| 4b | Zählen von<br>rechts ab<br>einer<br>bestimmten<br>Zeichenfolge          | Benennungsregel:       [BARCODE R ("/\$+", 3)]         Zählmethode:       Beginnt rechts und liest die nächsten drei Zeichen nach dem ersten Auftreten der Zeichenfolge /\$+.         Zeichennummer 31 30 29 28 27 26 25 24 23 22 21 20 19 18 17 16 15 14 13 12 11 10 9 8 7 6 5 4 3 2 1         Barcode-ID       + E 0 P D A M 0 1 1 3 0 / \$ + 3 4 6 / 1 6 D 2 0 1 0 0 2 2 8 F         Textinformationen im Barcode:       346                                                                                                    |

# Anhang C: Unterstützte Barcode-Typen und Optionen

Das Barcode Utility unterstützt die folgenden 1D- und 2D-Barcodes:

| Barc     | odename                        | Code-Beispiel                         | Prüfziffer   |  |  |  |  |
|----------|--------------------------------|---------------------------------------|--------------|--|--|--|--|
|          | CODE39 / CODE3of9              | 123456 CODE-39.                       | Optional     |  |  |  |  |
|          | ITF / ITF-14                   | 12345678901231                        | Optional     |  |  |  |  |
|          | CODABAR / Code2of7 /<br>NW-7   | a 1 2 3 4 5 6 7 8 9 0 1 2 a           | Optional     |  |  |  |  |
|          | CODE93                         | 1234567890ABCDE                       | Erforderlich |  |  |  |  |
| Ircode   | CODE128                        | 123456CODE-128'                       | Erforderlich |  |  |  |  |
| 1D-Ba    | GS1-128 / UCC128 /<br>EAN128   | (01)04512345679909(17)120131(10)40123 | Erforderlich |  |  |  |  |
|          | UPC-A                          | r - 12 845 87831 - 1                  | Erforderlich |  |  |  |  |
|          | UPC-E                          | 2-123-450-4                           | Erforderlich |  |  |  |  |
|          | JAN-8 / EAN-8                  | 4 912345 678904                       | Erforderlich |  |  |  |  |
|          | JAN-13 / EAN-13                | 4 912345 678904                       | Erforderlich |  |  |  |  |
| <u>e</u> | QR                             |                                       | n. v.        |  |  |  |  |
| D-Barcod | Datamatrix / GS1<br>Datamatrix |                                       | n. v.        |  |  |  |  |
| 5        | PDF417                         |                                       | n. v.        |  |  |  |  |

#### Nicht unterstützt

- Mikro-QR-Code
- Zusatzcode für UPC-A, UPC-E
- Zusatzcode für JAN-8/EAN-8, JAN-13/EAN-13

Bei Barcodes mit Prüfziffer werden die letzte Ziffer oder die letzten beiden Ziffern automatisch überprüft. Sie gewährleisten die korrekte Zusammensetzung des Barcodes. Wenn die Überprüfung nicht erfolgreich durchgeführt werden kann, werden die Barcode-Informationen nicht verarbeitet. Die Start- und Endmarkierungen von CODABAR/CODE39 gehen NICHT in die Verarbeitungsergebnisse ein.

## Anhang D: XML-Spezifikationen für Barcodes

## **Definition einer XML-Datei**

| E<br>B         | ler<br>au | mente und<br>Imstruktur                        | Tag-Name           | Erforderlich/<br>optional | Spezifikationen                                                        |  |  |  |  |
|----------------|-----------|------------------------------------------------|--------------------|---------------------------|------------------------------------------------------------------------|--|--|--|--|
| Dokumentenname |           |                                                | DocumentName       | Erforderlich              | Name des Dokuments mit Barcode-<br>Informationen                       |  |  |  |  |
| G              | es        | amte Seitenzahl                                | TotalPageNum       | Erforderlich              | Gesamtzahl an Seiten im Dokument                                       |  |  |  |  |
| G              | es        | amtzahl an Barcodes                            | TotalBarcodeNum    | Erforderlich              | Gesamtzahl an Barcodes im Dokument                                     |  |  |  |  |
| В              | arc       | code-Information                               | BarcodeInfo        | Erforderlich              | Tag für Barcode-Informationen                                          |  |  |  |  |
|                | В         | arcode-Typ                                     | Туре               | Erforderlich              | Barcode-Typ                                                            |  |  |  |  |
|                | D<br>e    | ekodiertes Ergebnis<br>nthält Prüfziffer       | String             | Optional                  | Barcode-Zeichenfolge                                                   |  |  |  |  |
|                | D<br>e    | ekodiertes Ergebnis<br>nthält keine Prüfziffer | StringWoCheckDigit | Erforderlich              | Barcode-Zeichenfolge enthält keine<br>Prüfziffer                       |  |  |  |  |
|                | С         | ortsangabe                                     | Location           | Erforderlich              | Tag für Ortsangabe                                                     |  |  |  |  |
|                |           | Bereich                                        | Area               | Erforderlich              | Tag für Barcode-Bereich                                                |  |  |  |  |
|                |           | Seitenzahl                                     | PageNum            | Erforderlich              | Die Anzahl an Seiten mit diesem Barcode                                |  |  |  |  |
|                |           | X-Koordinaten                                  | x                  | Erforderlich              | X-Koordinaten an der oberen linken Ecke<br>des Barcodes (Pixel)        |  |  |  |  |
|                |           | Y-Koordinaten                                  | Y                  | Erforderlich              | Y-Koordinaten an der oberen linken Ecke<br>des Barcodes (Pixel)        |  |  |  |  |
|                |           | Breite                                         | Width              | Erforderlich              | Breite des Barcodes (Pixel)                                            |  |  |  |  |
|                |           | Höhe                                           | Height             | Erforderlich              | Höhe des Barcodes (Pixel)                                              |  |  |  |  |
|                |           | Drehwinkel                                     | Degree             | Erforderlich              | Drehwinkel des Barcodes                                                |  |  |  |  |
|                | С         | ptionale Informationen                         | Option             | Erforderlich              | Tag für optionale Informationen                                        |  |  |  |  |
|                |           | Prüfziffer-<br>Kennzeichnung                   | CheckDigit         | Erforderlich              | Kennzeichnung, falls dieser Barcode eine<br>Prüfziffer hat             |  |  |  |  |
|                |           | Start-Code                                     | StartCode          | Optional                  | Start-Code (nur verwendet bei den<br>Barcode-Typen CODABAR und CODE39) |  |  |  |  |
| Stopp-Code     |           | Stopp-Code                                     | StopCode           | Optional                  | Stopp-Code (nur verwendet bei den<br>Barcode-Typen CODABAR und CODE39) |  |  |  |  |

| Standardname | Unterstützter Barcode-Typ   |
|--------------|-----------------------------|
| CODE39       | CODE39/CODE3of9             |
| ITF          | ITF / ITF-14                |
| CODABAR      | CODABAR / Code2of7 /NW-7    |
| CODE93       | CODE93                      |
| CODE128      | CODE128                     |
| GS1-128      | GS1-128 / UCC128 / EAN128   |
| UPC-A        | UPC-A                       |
| UPC-E        | UPC-E                       |
| EAN-8        | JAN-8 / EAN-8               |
| EAN-13       | JAN-13 / EAN-13             |
| QR           | QR                          |
| DATAMATRIX   | Datamatrix / GS1 Datamatrix |

#### **Beispiel einer XML-Beschreibung**

<?xml version="1.0" encoding="UTF-8"?>

<BrotherBarcodeAgentBarcodeRecognitionResult>

<DocumentName> <TotalPageNum> <TotalBarcodeNum> </DocumentName> </TotalPageNum> </TotalBarcodeNum>

| <barcodeinfo></barcodeinfo>               |
|-------------------------------------------|
| <type></type>                             |
| <string></string>                         |
| <stringwocheckdigit></stringwocheckdigit> |
| <area/>                                   |
| <pagenum></pagenum>                       |
| <%>                                       |
| <y></y>                                   |
| <width></width>                           |
| <height></height>                         |
| <degree></degree>                         |
|                                           |
| <option></option>                         |
| <checkdigit></checkdigit>                 |
| <startcode></startcode>                   |
| <stopcode></stopcode>                     |
|                                           |
|                                           |

(Beschreiben Sie zum Festlegen zusätzlicher Barcodes nachfolgend jeden Barcode in einem separaten Abschnitt mit dem Tag BarcodeInfo.)

</BrotherBarcodeAgentBarcodeRecognitionResult>

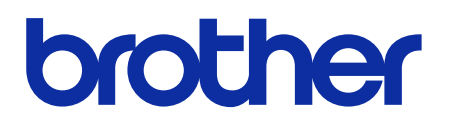

GER Version D